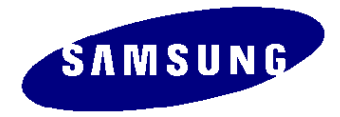

# 740N(Haydn) Training Manual

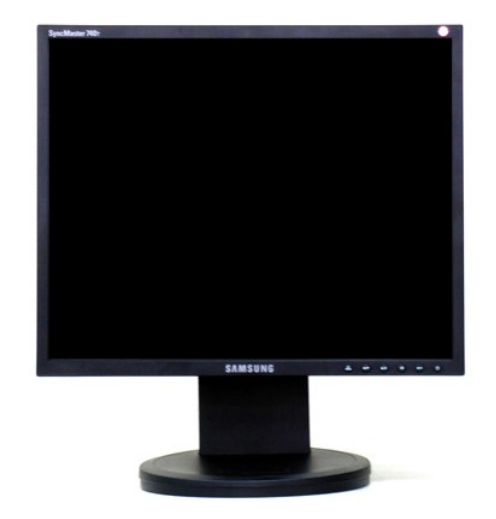

SAMSUNG ELCECTRONICS [DM] VD Division LCD Monitor Development Department

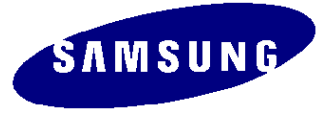

# <u>Contents</u>

- Introduction
- Haydn Design & Function
- Haydn Specification
- Block Diagram
- AD Board and IP Board Circuits
- How to install winDDC program
- > Updating Firmware
- > Updating DDC
- Panel & Model Define process
- SVC Mode

# **1. HADEN DESIGN AND FUNCTION**

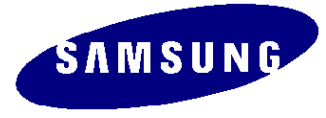

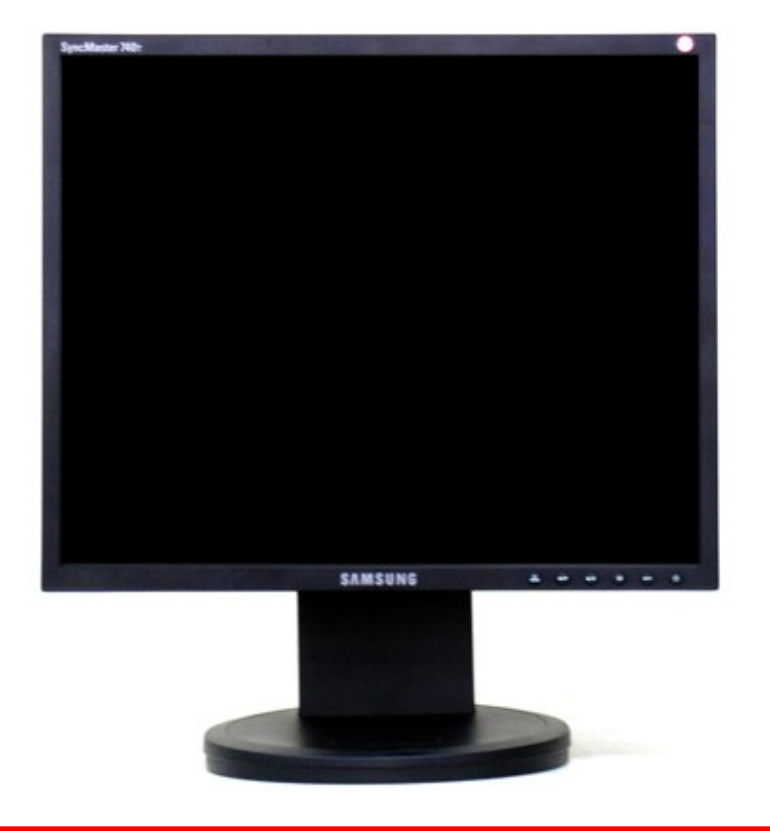

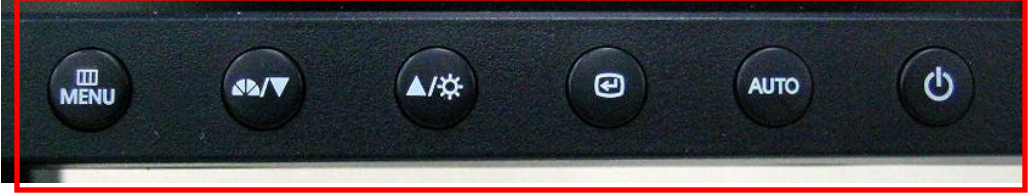

HAS Stand

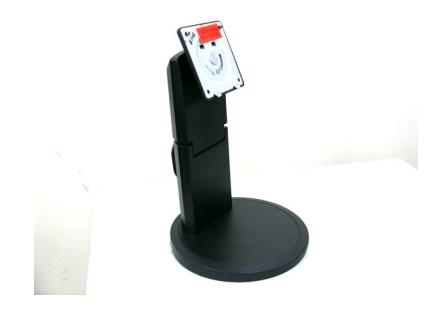

Simple Stand

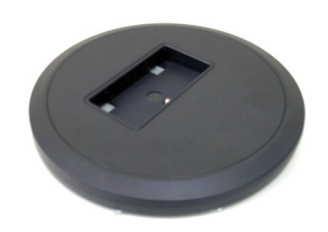

- Easy Contact Key function
- Various Direct Key

# 2-1, Specification(15 inch)

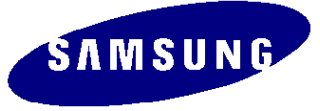

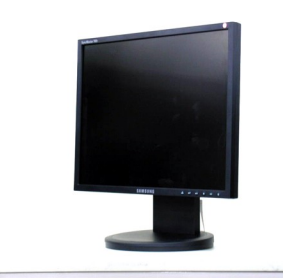

|                         | Key Specific                | cation                                |  |  |  |  |  |
|-------------------------|-----------------------------|---------------------------------------|--|--|--|--|--|
| Model                   | 540N                        | 540B                                  |  |  |  |  |  |
| Screen Size             | 15"                         | 15"                                   |  |  |  |  |  |
| Resolution              | 1024*768@75Hz               | 1024*768@75Hz                         |  |  |  |  |  |
| Colors                  | 16.2M                       | 16.2M                                 |  |  |  |  |  |
| Brightness              | <b>250cd/m</b> <sup>2</sup> | 250cd/m <sup>2</sup>                  |  |  |  |  |  |
| Contrast                | 700:1                       | 700:1                                 |  |  |  |  |  |
| Supported<br>Resolution | VGA ~ XGA                   | VGA ~ XGA                             |  |  |  |  |  |
| Horizontal<br>Frequency | 30~63kHz                    | 30~63kHz                              |  |  |  |  |  |
| Sync Type               | Sep./Comp./SOG              | Sep./Comp./SOG                        |  |  |  |  |  |
| Vertical<br>Frequency   | 56~75Hz                     | 56~75Hz                               |  |  |  |  |  |
| Viewing Angle           | 150º/135º                   | 150º/135º                             |  |  |  |  |  |
| Response Time           | 8ms(w to b)                 | 8ms(w to b)                           |  |  |  |  |  |
| Signal Input            | Analog<br>(15pin D-sub)     | Analog/Digital<br>(15pin D-sub/DVI-D) |  |  |  |  |  |
| Power<br>Consumption    | 25 Watt (Max)               | 25 Watt (Max)                         |  |  |  |  |  |

#### 2-2. Specification(15 inch)

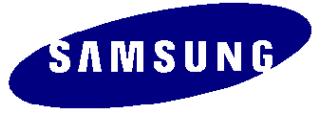

**TCO '99** 

Version 3.6

Model 540N 540B Set Dimension(mm) 337.5x180.0x333.8 (W x H x D) 337.5x200.0x336.8 (W x H x D) 389x 380x 132(W x H x D) 447x334x215 (W x H x D) Package(mm) VESA(mm) 75 x 75 75 X 75 □□ (kg) 2.8 (3.5 : Package) 3.7 (4.9 : Package) Tilt -1° ~ 0°(Forward) -1° ~ 0°(Forward) 0° ~ 23°(Backward) 0° ~ 23°(Backward) **Power Supply** Internal Power/Inveter **Safety Mode** Up to XSGA Up to XGA Magic Bright II /Magic Color Support Support Magic Color MagicBright

**Emissions Standard** 

Magic Tune

MagicTune"

**Key Specifications** 

**TCO '99** 

Version 3.6

**Magic Color** 

# 2-3. Specification(17 inch)

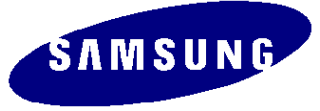

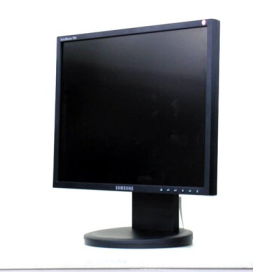

|                         | Ke                      | y Specification                       |                                       |  |  |
|-------------------------|-------------------------|---------------------------------------|---------------------------------------|--|--|
| Model                   | 740N                    | 740BF                                 | 740T                                  |  |  |
| Screen Size             | 17"                     | 17"                                   | 17"                                   |  |  |
| Resolution              | 1280x1024@75Hz          | 1280x1024@75Hz                        | 1280x1024@75Hz                        |  |  |
| Colors                  | 16.2M                   | 16.2M                                 | 16.7M                                 |  |  |
| Brightness              | 300cd/m <sup>2</sup>    | 300cd/m <sup>2</sup>                  | 280cd/m <sup>2</sup>                  |  |  |
| Contrast                | 700:1                   | 700:1                                 | 1500:1                                |  |  |
| Supported<br>Resolution | VGA ~ XSGA              | VGA ~ XSGA                            | VGA ~ XSGA                            |  |  |
| Horizontal<br>Frequency | 30~81kHz                | 30~81kHz                              | 30~81kHz                              |  |  |
| Sync Type               | Sep./Comp./SOG          | Sep./Comp./SOG                        | Sep./Comp./SOG                        |  |  |
| Vertical<br>Frequency   | 56~75Hz                 | 56~75Hz                               | 56~75Hz                               |  |  |
| Viewing Angle           | 150º/135º               | 150º/135º                             | 170º/170º                             |  |  |
| Response Time           | 8ms(w to b)             | 8ms(w to b)                           | 25ms(w to b)                          |  |  |
| Signal Input            | Analog<br>(15pin D-sub) | Analog/Digital<br>(15pin D-sub/DVI-D) | Analog/Digital<br>(15pin D-sub/DVI-D) |  |  |
| Power<br>Consumption    | 34 Watt (Max)           | 34 Watt (Max)                         | 34 Watt (Max)                         |  |  |

2-4. Specification(17 inch)

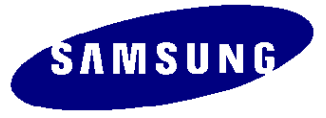

|             |                                 | Key Sr                                  | pecifications                           |                                         |
|-------------|---------------------------------|-----------------------------------------|-----------------------------------------|-----------------------------------------|
|             | Model                           | 740N                                    | 740BF                                   | 740T                                    |
| Magic Color | Set Dimension(mm)               | 366.0x200.0x379.3 (W x H x D)           | 366.0 x180.0 x333.8 (W x H x D)         | 362.1 x200.0 x389.6 (W x H x D)         |
| Ŭ           | Package(mm)                     | 443 x435 x132 (W x H x D)               | 497 x334 x215(W x H x D)                | 497 x375 x235 (W x H x D)               |
|             | VESA(mm)                        | 75 x 75                                 | 75 x 75                                 | 75 X 75                                 |
|             | □□ (kg)                         | 3.4 (4.6 : Package)                     | 4.8 (6.6 : Package)                     | 4.6 (6.0 : Package)                     |
| 1           | Tilt                            | -1° ~ 0°(Forward)<br>0° ~ 23°(Backward) | -1° ~ 0°(Forward)<br>0° ~ 23°(Backward) | -1º ~ 0º(Forward)<br>0º ~ 23º(Backward) |
|             | Power Supply                    |                                         | Internal Power/Inveter (17" & 19")      |                                         |
| [           | Safety Mode                     | Up to UXGA                              | Up to UXGA                              | Up to UXGA                              |
|             | Magic Bright II /Magic<br>Color | Support                                 | Support                                 | Support                                 |
|             | Emissions Standard              | TCO '99 ( TCO'03)                       | TCO '99 ( TCO'03)                       | TCO '99 ( TCO'03)                       |
|             | Magic Tune                      | Version 3.6                             | Version 3.6                             | Version 3.6                             |

# 2-5, Specification(19 inch)

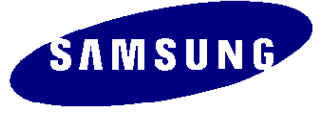

m transfer

|                         | Kej                                       | y Specification                           |                                      |
|-------------------------|-------------------------------------------|-------------------------------------------|--------------------------------------|
| Model                   | 940B                                      | 940T                                      | 940Fn                                |
| Screen Size             | 19"                                       | 19"                                       | 19"                                  |
| Resolution              | 1280x1024@75Hz                            | 1280x1024@75Hz                            | 1280x1024@75Hz                       |
| Colors                  | 16.2M                                     | 16.7M                                     | 16.7M                                |
| Brightness              | 300cd/m <sup>2</sup>                      | 250cd/m <sup>2</sup>                      | 250cd/m <sup>2</sup>                 |
| Contrast                | 700:1                                     | 1000:1                                    | 1000:1                               |
| Supported<br>Resolution | VGA ~ XSGA                                | VGA ~ XSGA                                | VGA ~ XSGA                           |
| Horizontal<br>Frequency | 30~81kHz                                  | 30~81kHz                                  | 30~81kHz                             |
| Sync Type               | Sep./Comp./SOG                            | Sep./Comp./SOG                            | Sep./Comp./SOG                       |
| Vertical<br>Frequency   | 56~75Hz                                   | 56~75Hz                                   | 56~75Hz                              |
| Viewing Angle           | 150º/135º                                 | 180º/180º                                 | 180º/180º                            |
| Response Time           | 8ms(w to b)                               | 20ms(w to b)                              | 8ms(G to G)                          |
| Signal Input            | Analog / Digital<br>(15pin D-sub / DVI-D) | Analog / Digital<br>(15pin D-sub / DVI-D) | Digital / Digital<br>(DVI-I / DVI-I) |
| Power<br>Consumption    | 38 Watt (Max)                             | 38 Watt (Max)                             | 40 Watt (Max)                        |

# 2-6, Specification(19 inch)

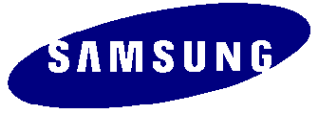

|                              | Key Specifications                      |                                         |  |  |  |
|------------------------------|-----------------------------------------|-----------------------------------------|--|--|--|
| Model                        | 940B                                    | 940T                                    |  |  |  |
| Set Dimension(mm)            | 407.6 x217.0 x421.5 (W x H x D)         | 403.2 x200.0 x406.4 (W x H x D)         |  |  |  |
| Package(mm)                  | 495 x476 x150 (W x H x D)               | 522 x412 x235 (W x H x D)               |  |  |  |
| VESA(mm)                     | 75 x 75                                 | 75 X 75                                 |  |  |  |
| □□ (kg)                      | 4.9 (6.8 : Package)                     | 5.4 (6.8 : Package)                     |  |  |  |
| Tilt                         | -1° ~ 0°(Forward)<br>0° ~ 23°(Backward) | -1° ~ 0°(Forward)<br>0° ~ 23°(Backward) |  |  |  |
| Power Supply                 | Internal Power/In                       | veter (17" & 19")                       |  |  |  |
| Safety Mode                  | Up to UXGA                              | Up to UXGA                              |  |  |  |
| Magic Bright II /Magic Color | Support                                 | Support                                 |  |  |  |
| Emissions Standard           | TCO '99 ( TCO'03)                       | TCO '99 ( TCO'03)                       |  |  |  |
| Magic Tune MagicTime"        | Version 3.6                             | Version 3.6                             |  |  |  |

Magic Color

3. Block Diagram

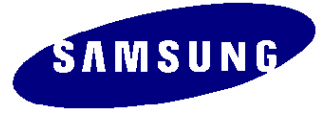

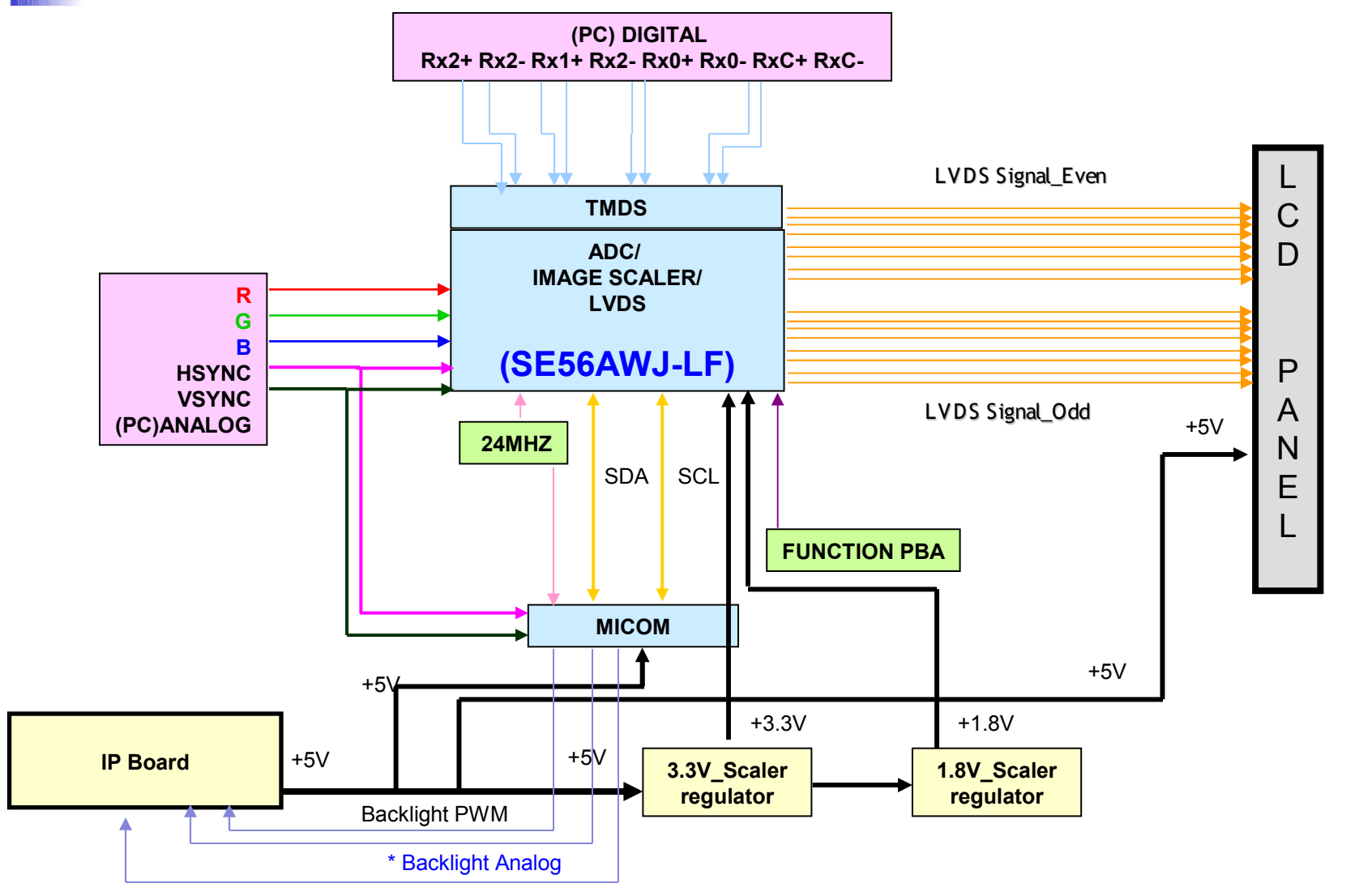

Backlight Enable

### 3.1 Main Board Power Tree

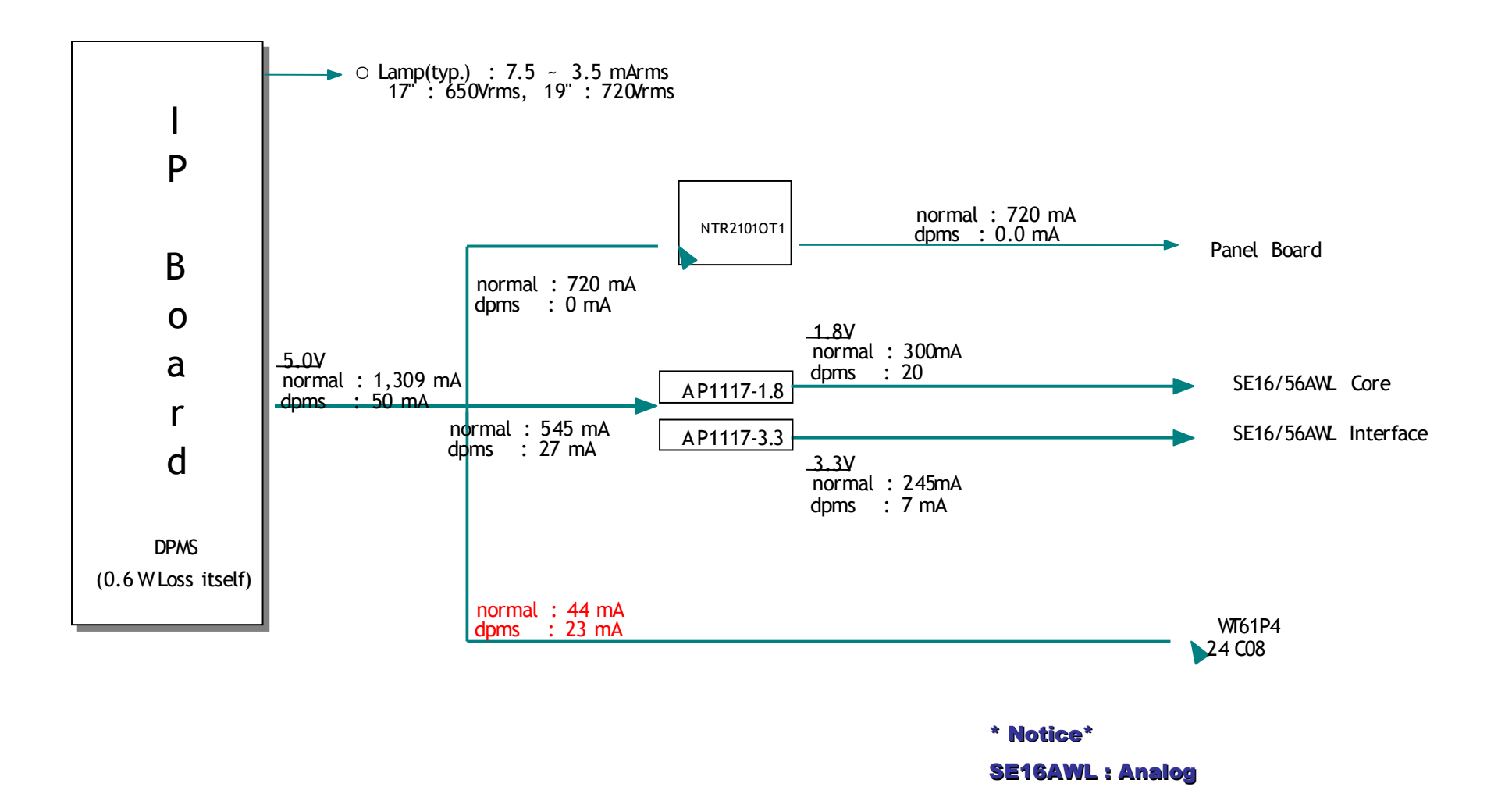

SE56AWL : Dual

SAMSUNG

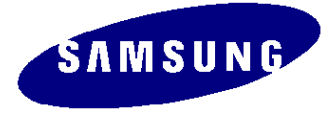

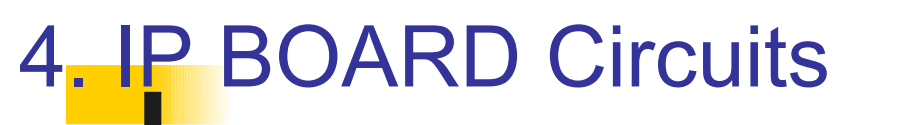

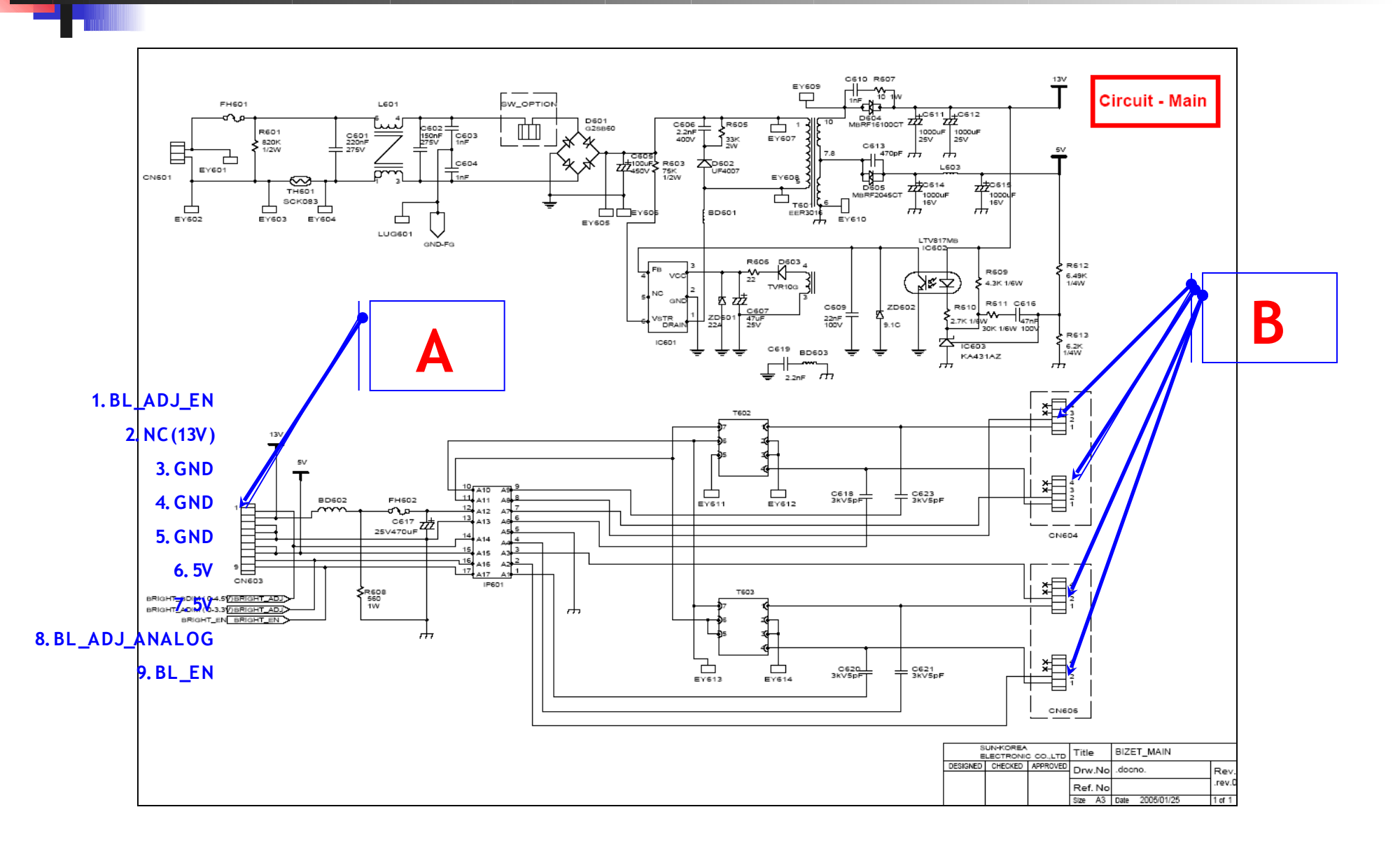

### 4-1. IP BOARD Circuits

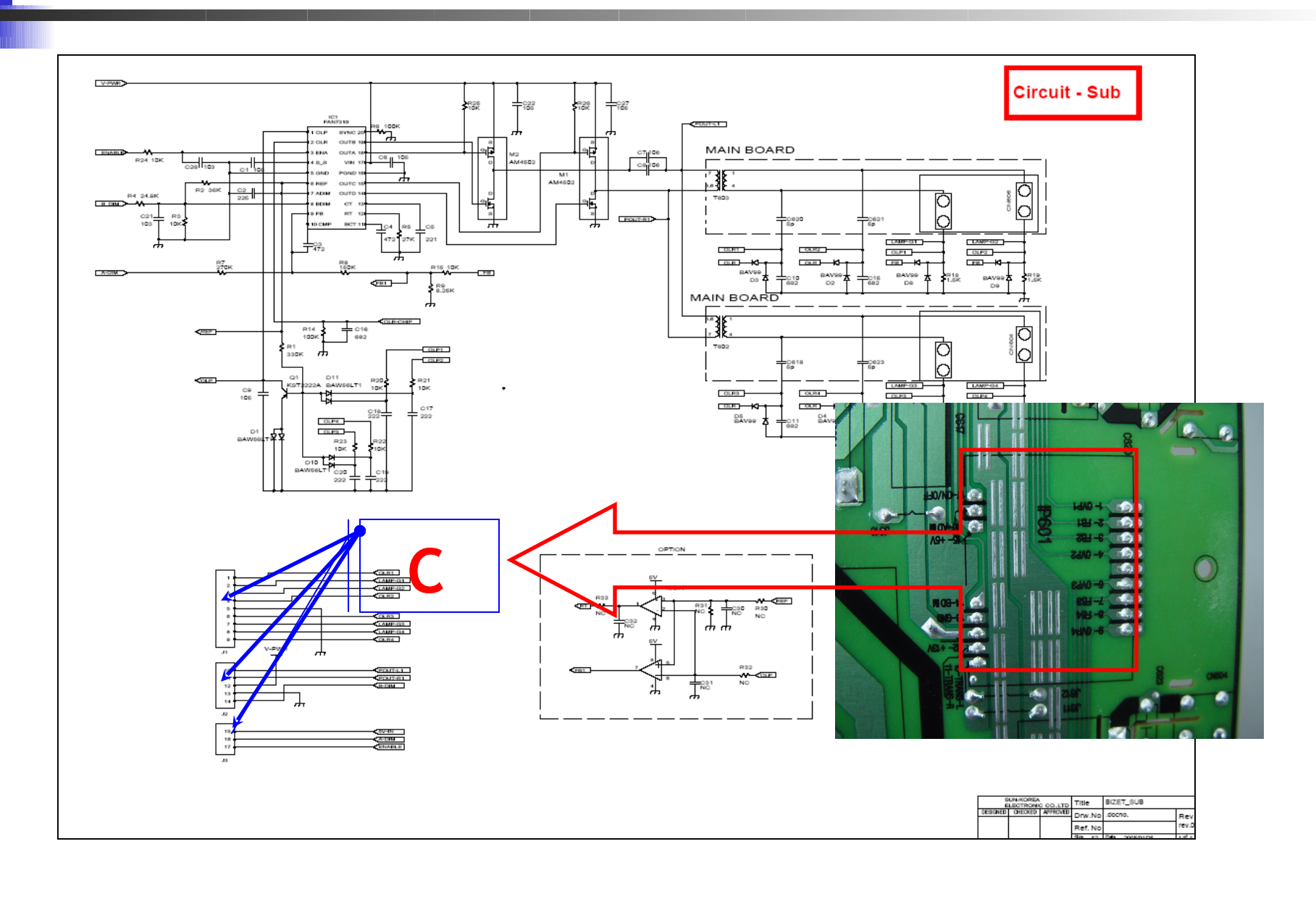

SAMSUNG

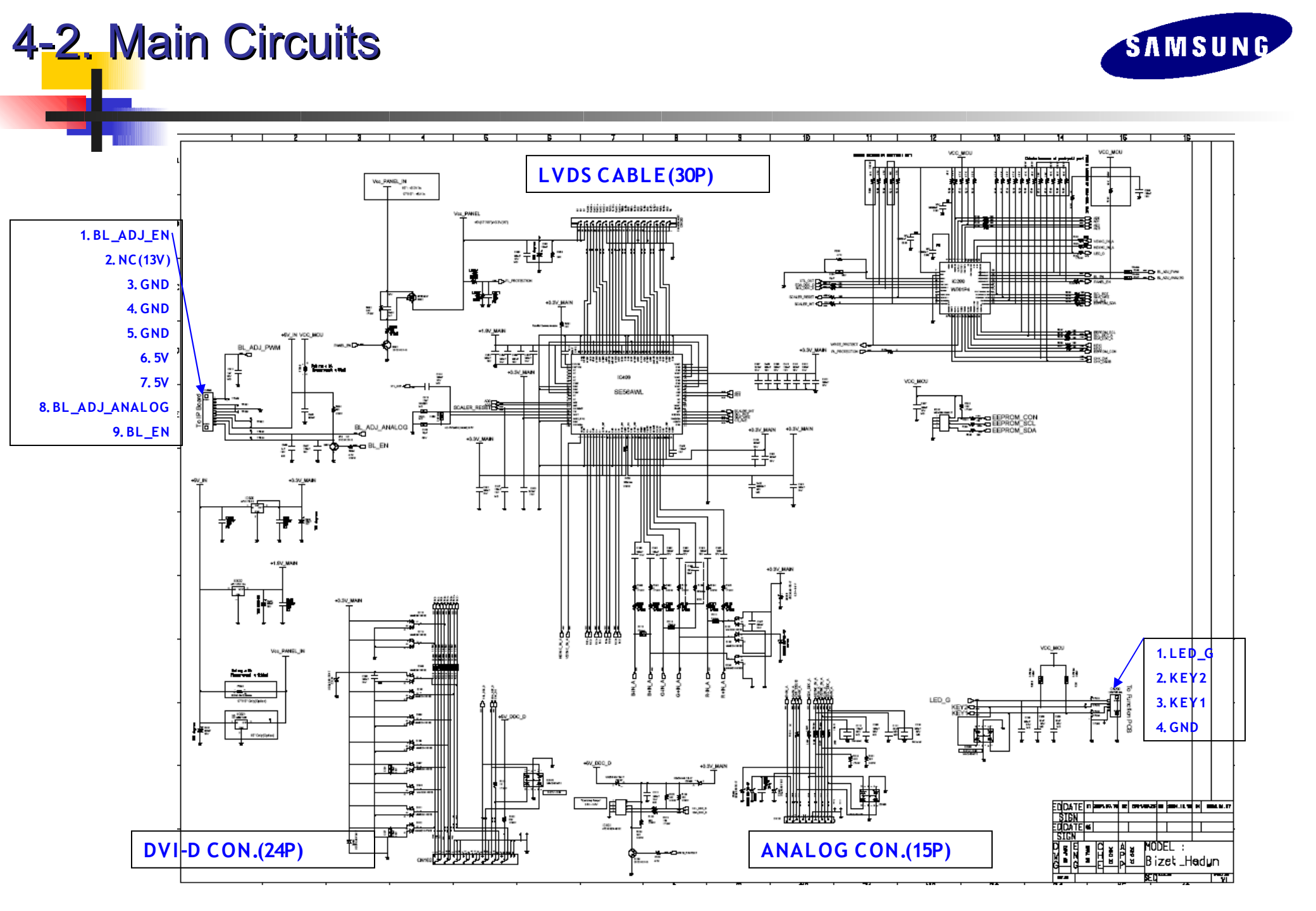

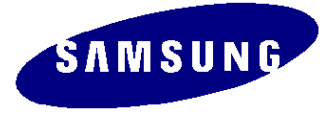

#### The Check items before troubleshooting

#### Notes: 1. Before troubleshooting, setup the PC's display as below.

- Resolution: 1024 x 768
- H-frequency: 61 kHz
- V-frequency: 75 Hz

5-1, Trouble Shooting

- 2. If no picture appears, make sure the power cord is correctly connected.
- 3. Check the following circuits.
  - No raster appears: Function PBA, Main PBA, I/D PBA
  - 5V develop but no screen: Main PBA
  - 5V does not develop: I/D PBA
- 4. If you push and hold the " [.](Enter, Source)" button for more than 5 seconds, the monitor automatically returns to the factory preset.

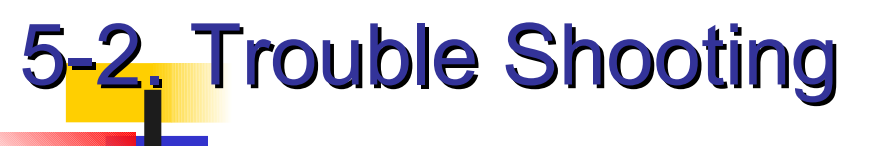

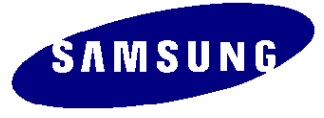

#### **\*** How to connect the cables

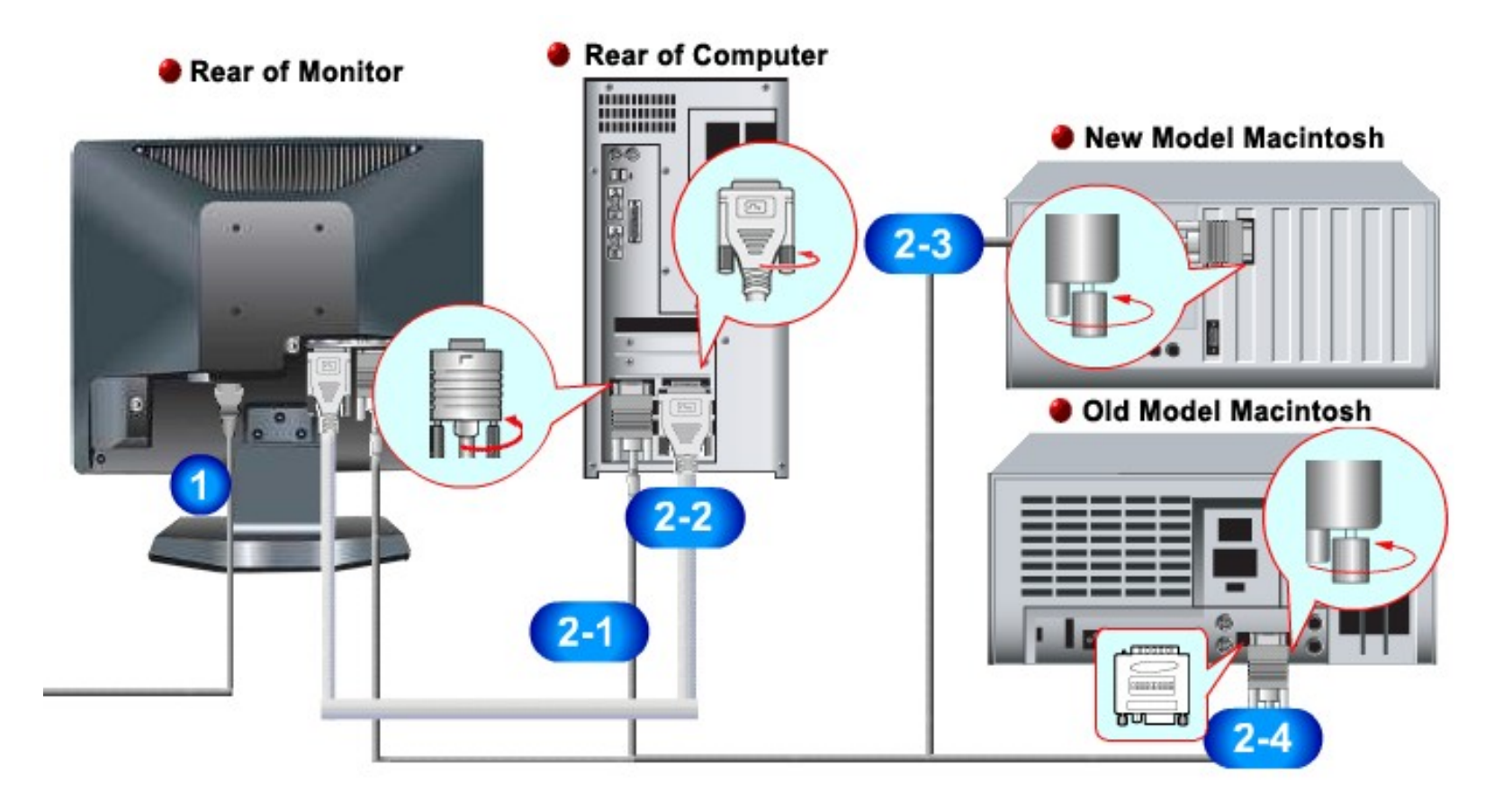

SAMSUNG

### 5-3. Trouble Shooting

\* No Power

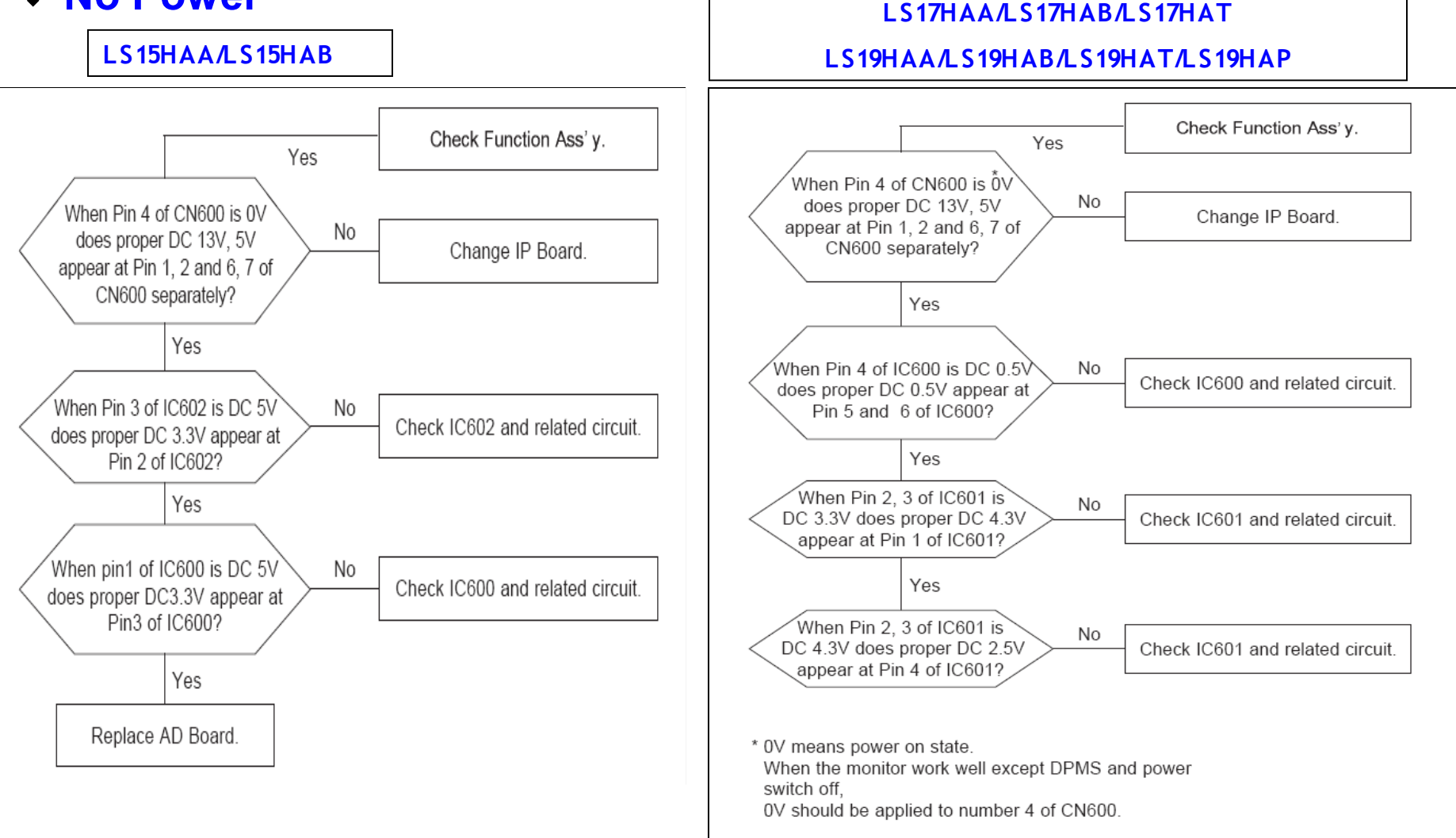

### 5-4, Trouble Shooting

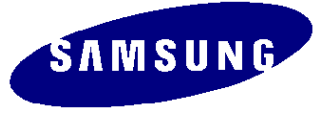

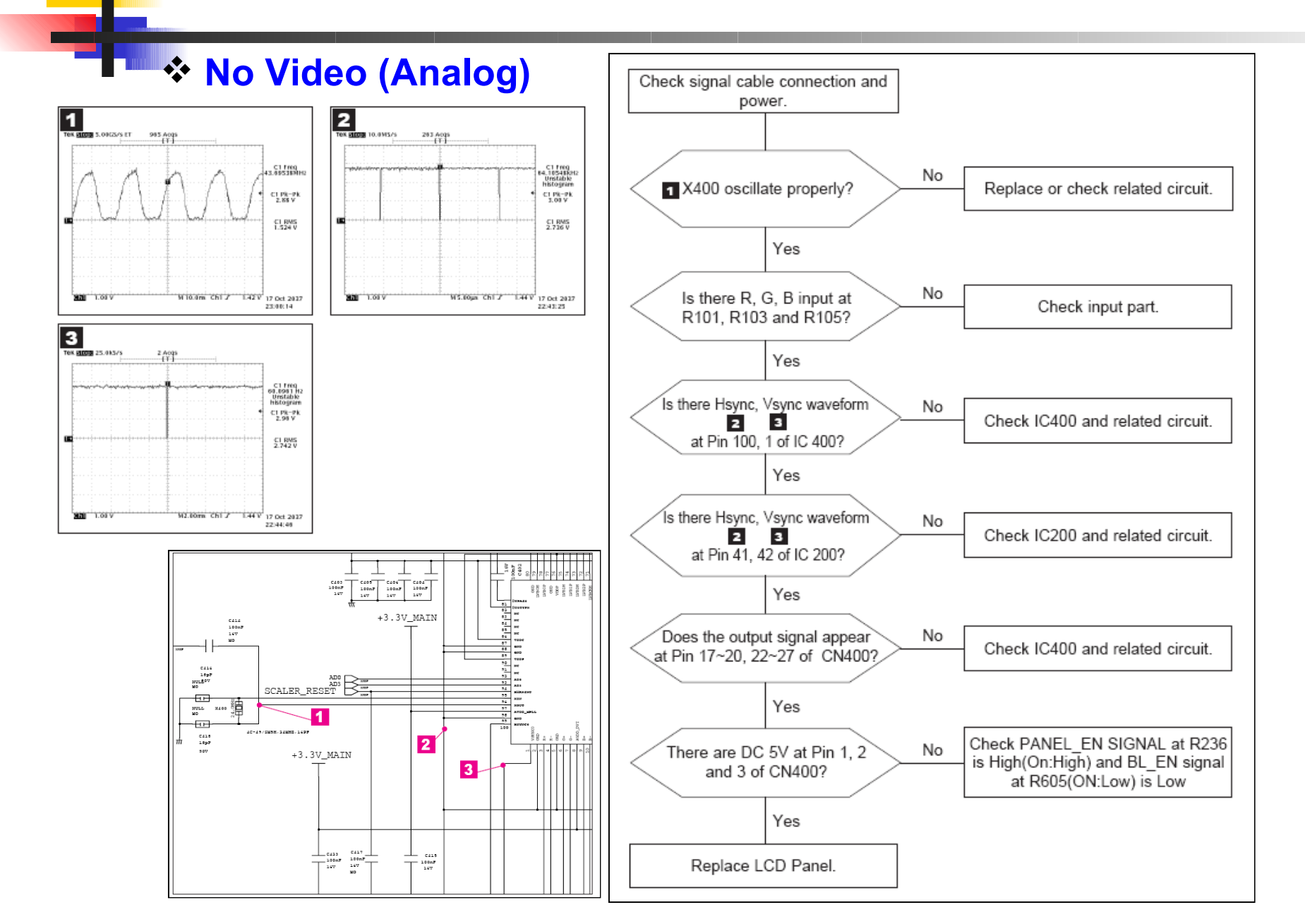

#### 5-5. Trouble Shooting

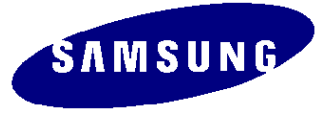

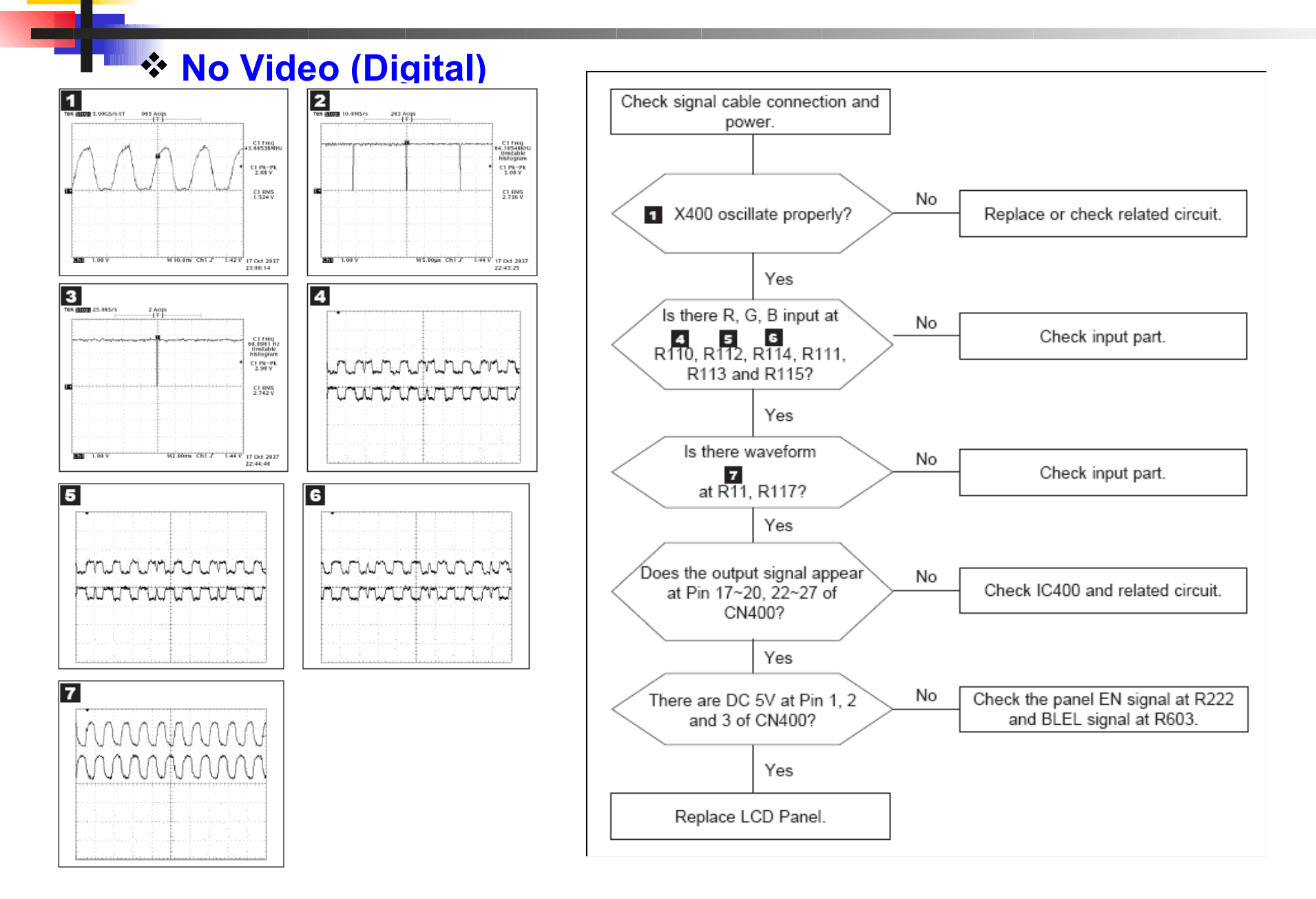

5-6. Trouble Shooting

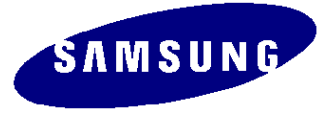

#### No Video (Digital)

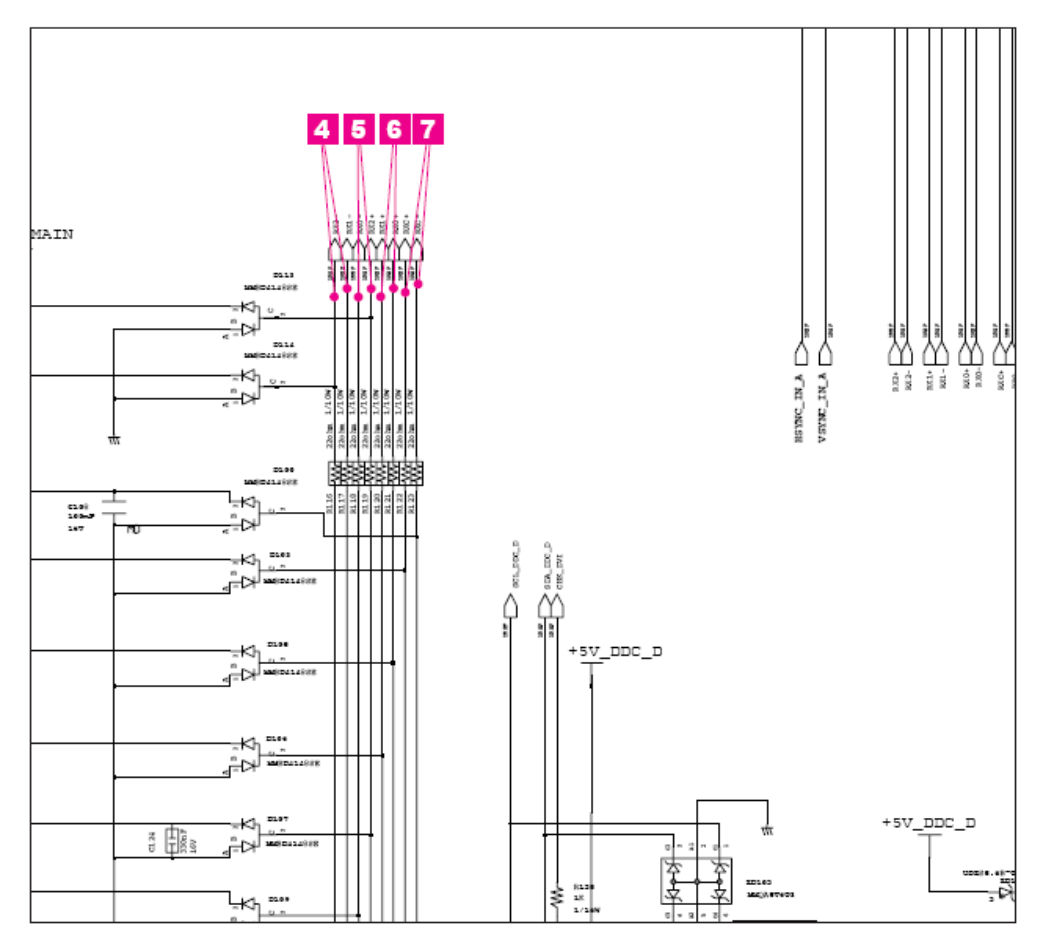

#### 5-7. Disassembly

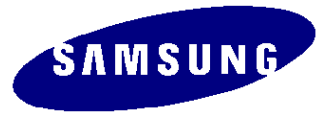

WARNING: This M onitor contaims eletrostatically sensitive devices. Use C aution when handling these components

**Caution**: 1. Disconnect the monitor from the power source before disassembly.

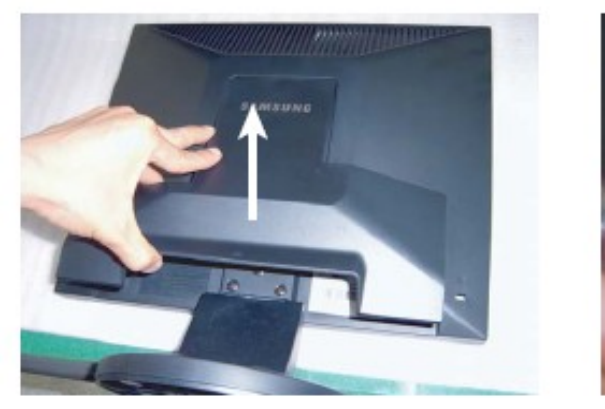

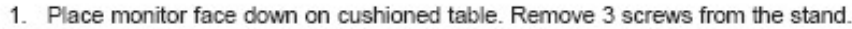

#### \* Has Stand

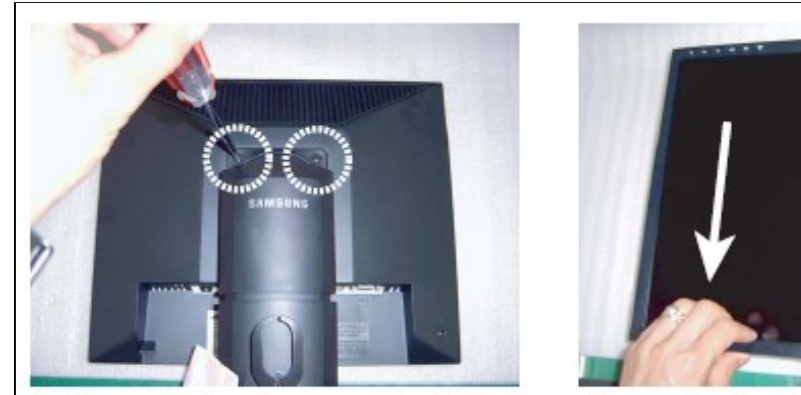

1. Place monitor face down on cushioned table. Remove 2 screws from the stand and

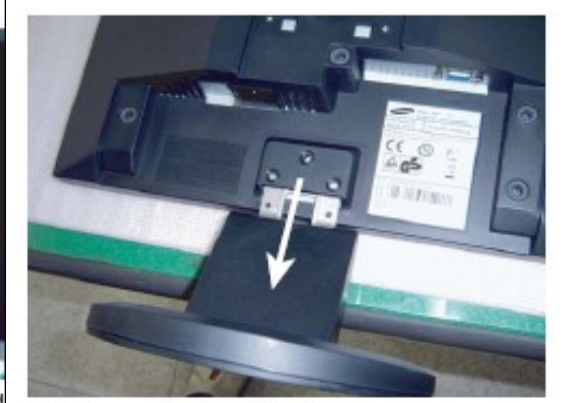

2. Remove stand and front cover.

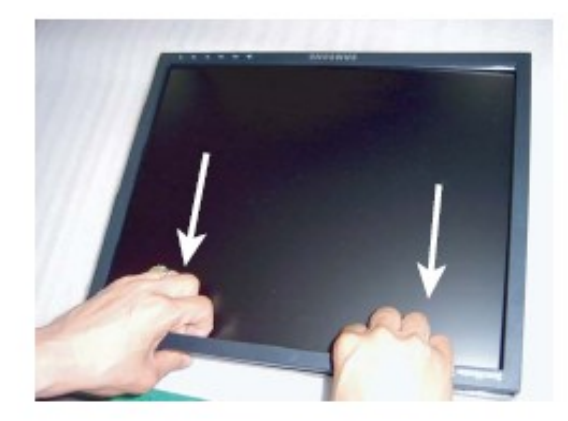

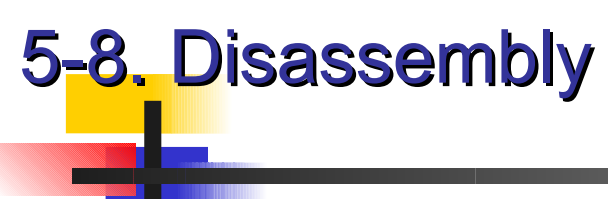

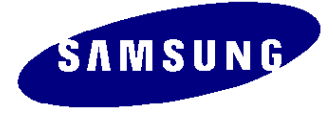

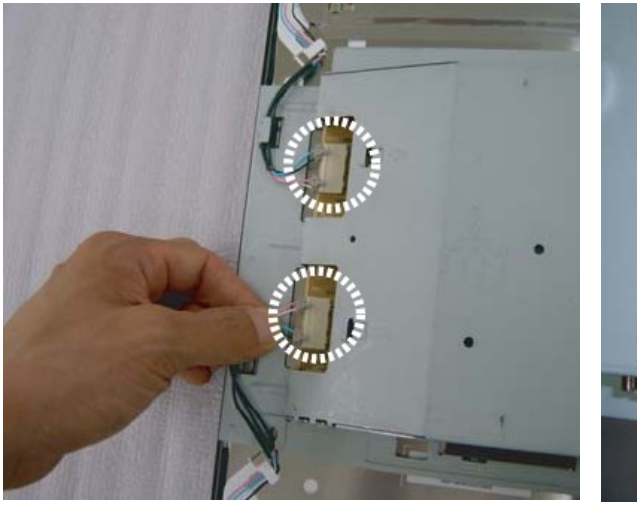

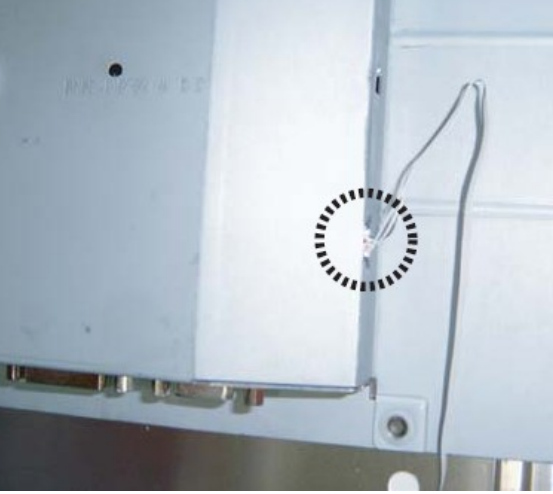

4. Disconnect Lamp wires and function Harness

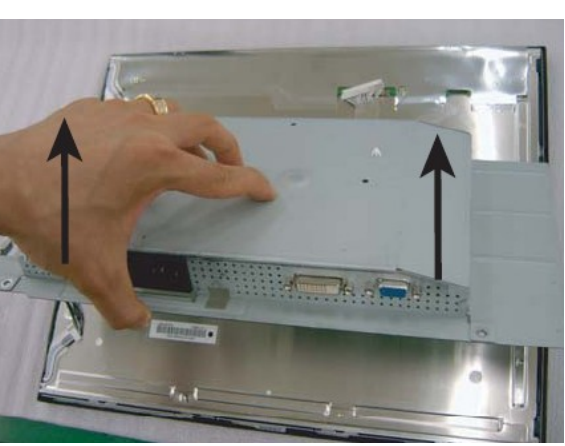

5. Lift up the shield and disconnect LVDS cable

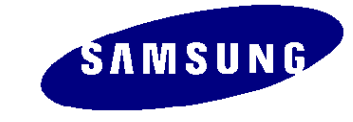

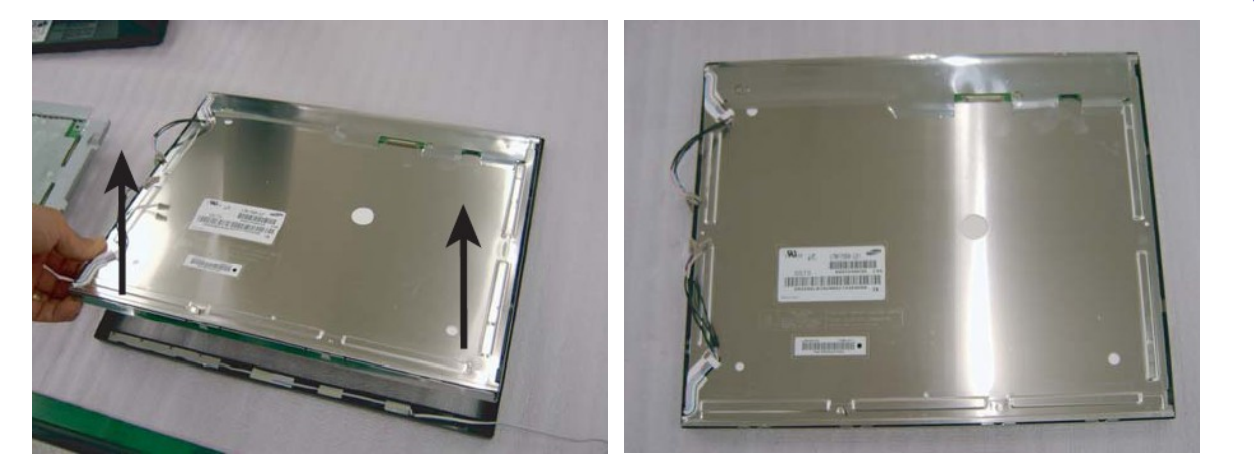

5-9. Disassembly

6. Lift up the LCD Panel

Please check the Panel Name and Company.

# 5-10. Disassembly

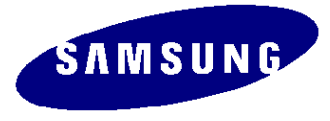

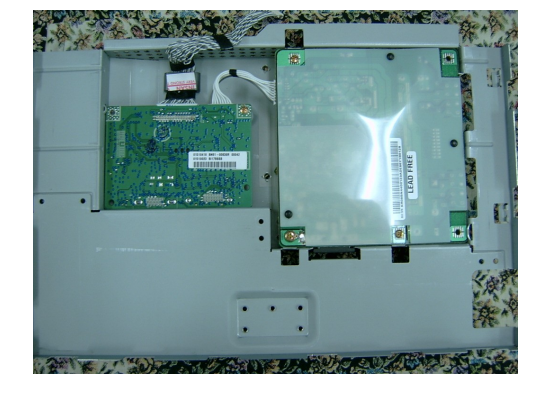

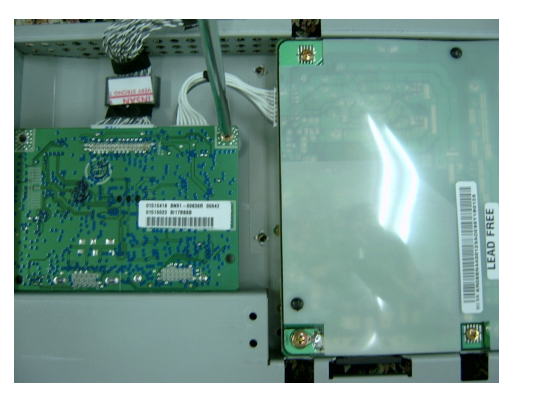

7. Disassembly the Board and Cables from the Shield

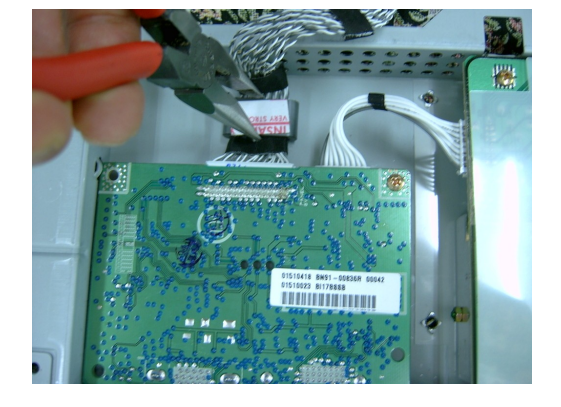

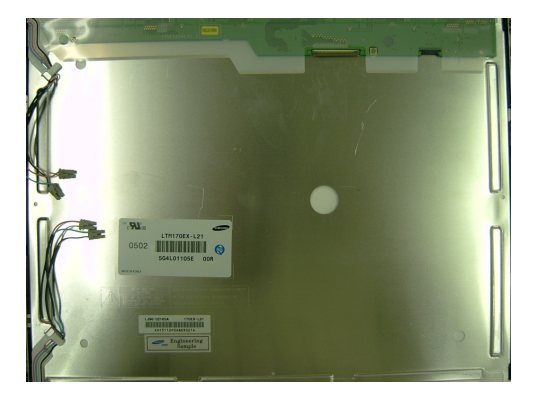

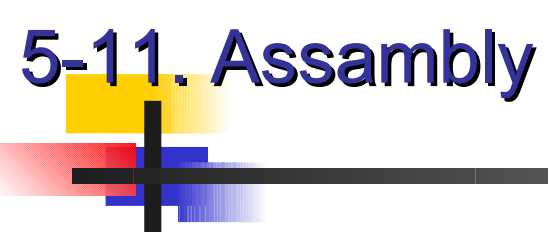

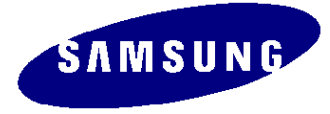

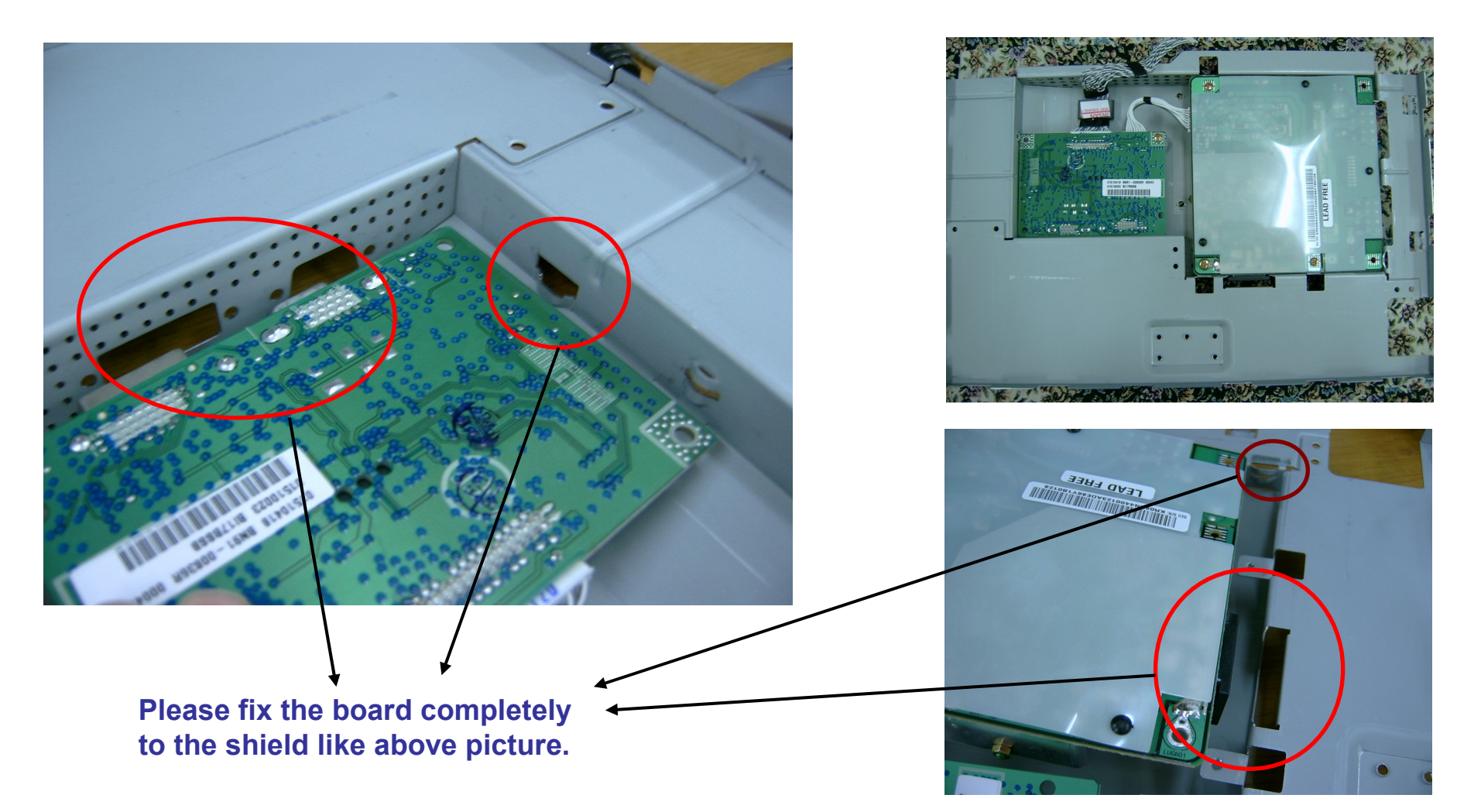

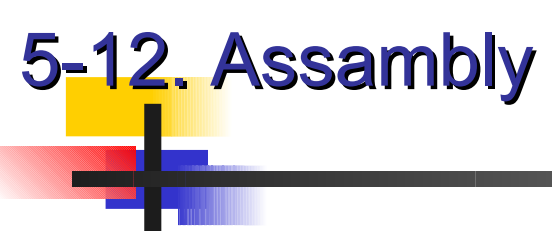

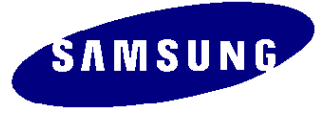

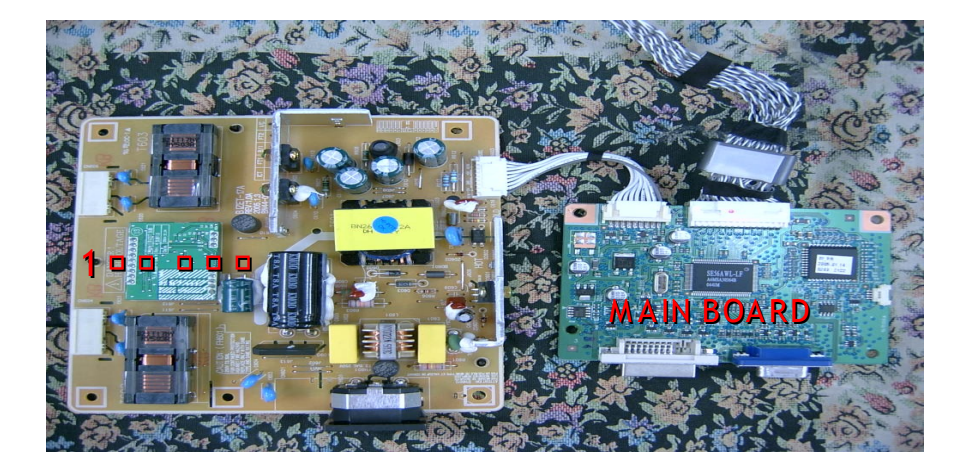

#### **19" LVDS HARNESS**

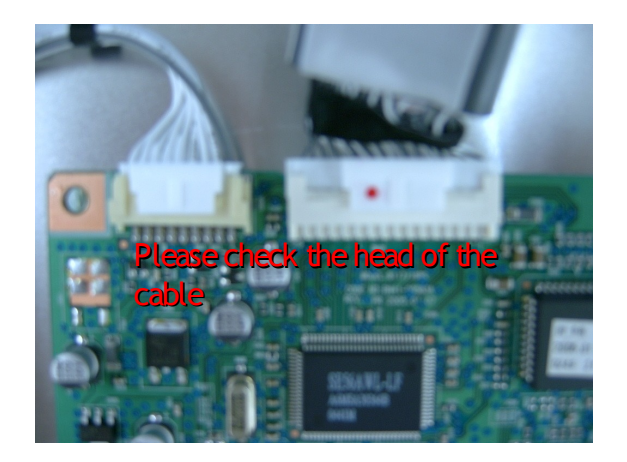

#### **17" LVDS HARNESS**

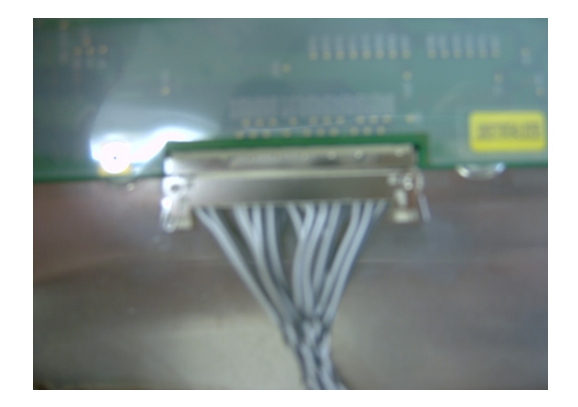

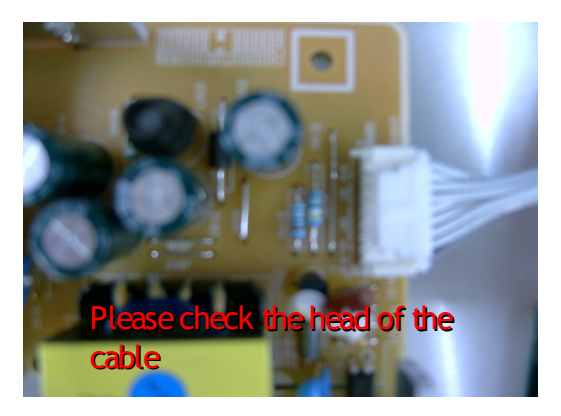

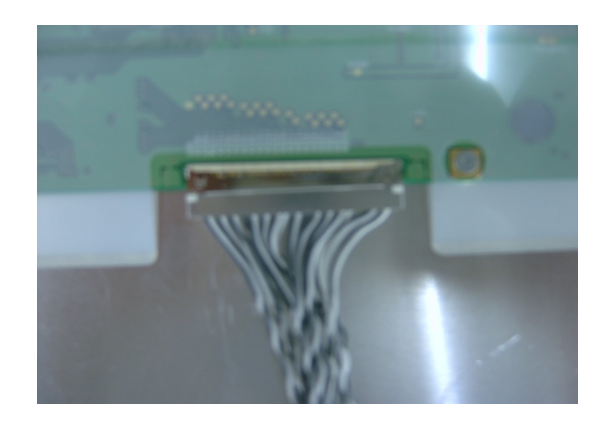

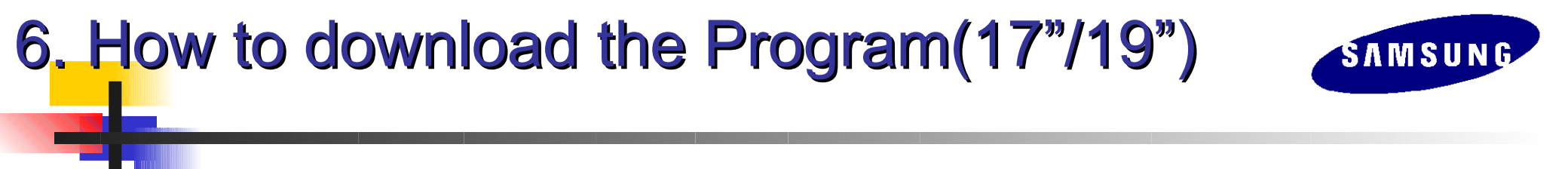

- 1. Download below EasyWriter program.zip file in your computer.
- 2. Unzip winDDC program.zip file.
- 3. Click EasyWriter.exe file.

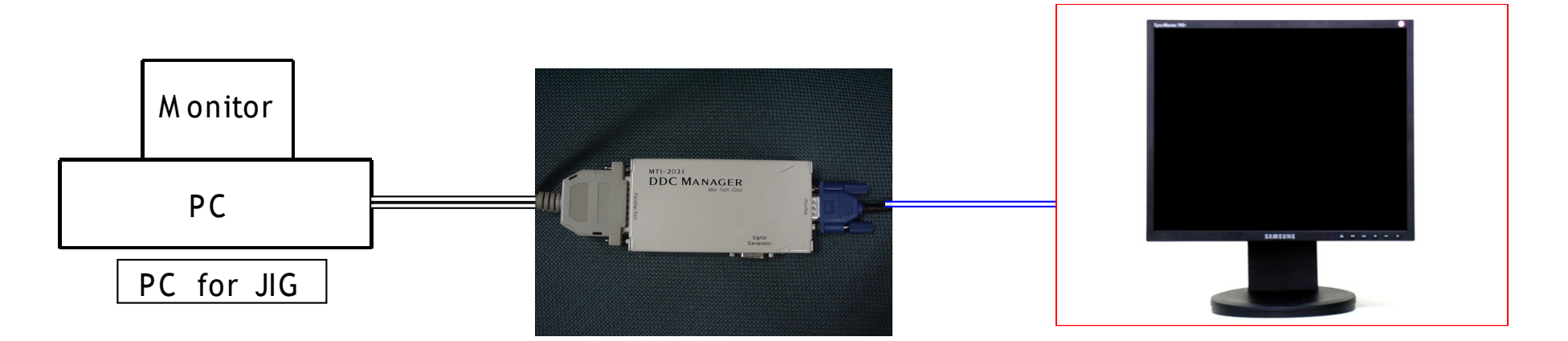

## 6. How to download the Program(17"/19")

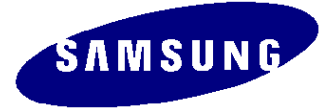

| Eload Hex                    | ISP ON<br>Erogram                  | ISP OFF<br>Egase | View Hex<br>Read |          | Select the                                      | <mark>e right l</mark><br>r    | <b>lex file</b>   | on your   |
|------------------------------|------------------------------------|------------------|------------------|----------|-------------------------------------------------|--------------------------------|-------------------|-----------|
| Novatek Eas<br>Information f | syWriter V2.0<br>ile (ezwriter.in  | ii) ∨1.0         | *                |          | Please of<br>form the<br>Click the              | down lo<br>site.)<br>Auto B    | ad the l<br>utton | ast versi |
| 열기                           |                                    |                  |                  | <b>.</b> | ?×                                              |                                |                   |           |
| · 찾는 위지(!):                  | UTemp                              |                  | •                |          | ( <mark>W.,</mark> Novatek Easy<br>- File – Bup | Option                         | VG) V2,03         |           |
| HA17A0CAN                    | -1003-48DB,HEX                     |                  |                  |          |                                                 |                                | ISP OFF           | View Hey  |
| HA17BOCAN                    | -1003-1846,HEX<br>-1004-7ABB,HEX   | <                |                  |          | Auto                                            | <u>P</u> rogram                | Ejase             | Read      |
| HA19B0CAN                    | -1003-7A8B, HEX<br>-1003-48FA, HEX |                  |                  |          | Novatek Easy<br>Information fil<br>Load File    | /Writer V2.0<br>e (ezwriter.in | i) V1.0           | <u></u>   |
| 파일 이름(N):                    | *.hex                              |                  |                  |          | E:\WUTemp\I                                     | HA19B0CAN-                     | 1003-7A8B.F       | IEX       |
|                              | IntelHex                           |                  |                  | J        | Check Sum:7/                                    | 48B                            |                   |           |
| 파일 형식( <u>T</u> ):           |                                    |                  |                  |          | -                                               |                                |                   |           |
| 파일 형식( <u>T</u> ):           |                                    |                  |                  |          |                                                 |                                |                   | •         |

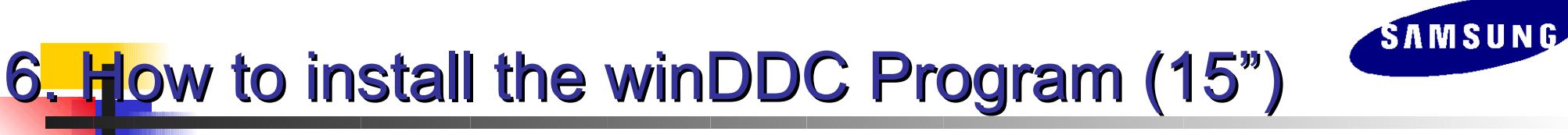

#### 1. Download below winDDC program.zip file in your computer.

winDDC program.zip

- 2. Unzip winDDC program.zip file.
- 3. Click winDDC.exe file.

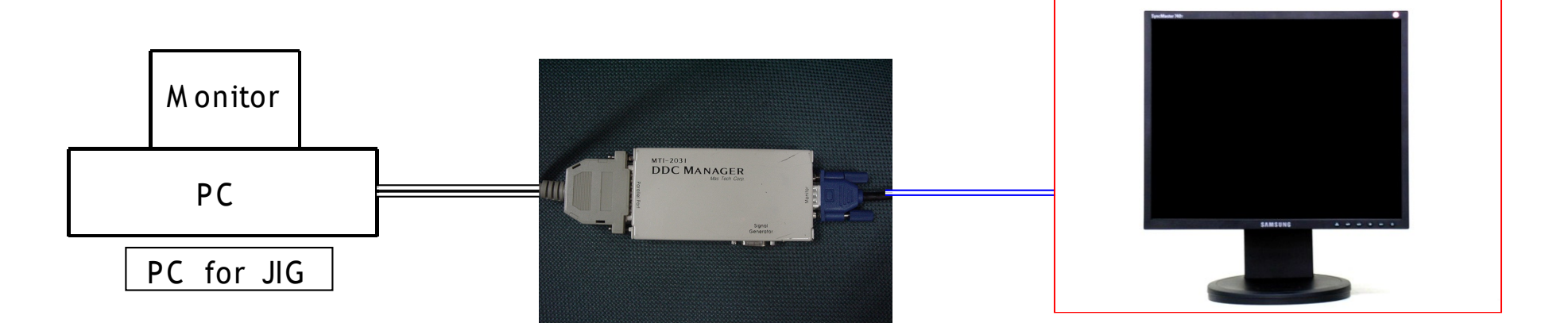

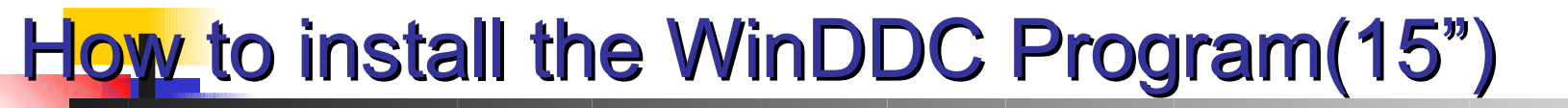

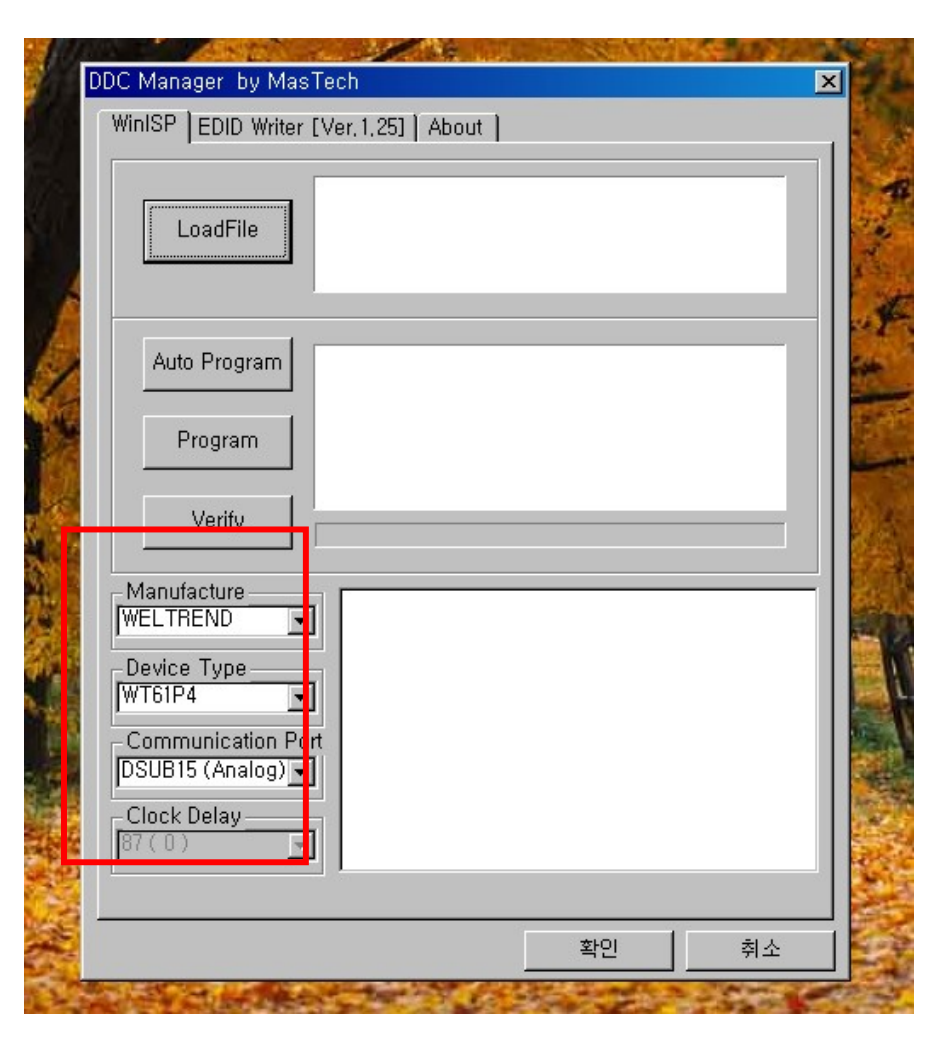

#### 4. Click WinISP Tap, and set as below

- -. Manufacture : WELTREND
- -. Device Type : WT61P4
- -. Communication Port : DSUB15 (Analog)

ŚAMSUNG

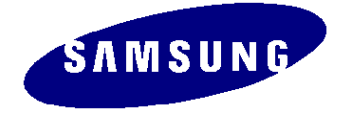

# How to install the WinDDC Program (15")

| Vendor ID<br>Product ID<br>Serial No,<br>Week / Year<br>Ver, / Rev,<br>Video Input<br>H / V Size<br>Gamma<br>Ftr Support<br>Red x / y<br>Green x / y<br>Blue x / y<br>White x / y<br>Established 3-<br>□ 1152x870@7<br>I2c Protocol fill<br>MCU_rw128,lice | ChkSum                                          | DSUB<br>Estat<br>77<br>66<br>66<br>66<br>80<br>80<br>80<br>81<br>81<br>81 | 15 (Analog<br>20×400@70<br>20×400@80<br>40×480@60<br>40×480@72<br>40×480@75<br>20×600@56<br>20×600@60<br>nable Pow<br>iming   Dtl | Fact                            | ory Write<br>ablished 2<br>800×600@72<br>800×600@75<br>832×624@75<br>1024×768@67<br>1024×768@670<br>1024×768@75<br>1280×1024@75<br>Dtl Block2 |
|----------------------------------------------------------------------------------------------------|-------------------------------------------------|---------------------------------------------------------------------------|----------------------------------------------------------------------------------------------------|---------------------------------|----------------------------------------------------------------------------------------------------|
| To write,<br>1st : Press 'Loa<br>2nd : Press 'Wr<br>Load File Sav                                                                                                    | adFile' button<br>ite' button, it<br>ve File Re | , it will I<br>will writ                                                  | oad EDID f<br>e EDID to I<br>Write                                                                                                | ile from C<br>Monitor<br>Verify | omputer (*, 📥<br>ViewHex                                                                                                    |
|                                                                                                    |                                                 |                                                                           |                                                                                                    |                                 |                                                                                                    |

#### 4. Click EDID Writer[Ver.1.25] Tap, and set as below

-.I2c Protocol file name : MCU\_rw128.iic

#### 5. Click button ' $\square$ $\square$ '.

6. The installment is all done.

# Firmware Updating\_WinDDC Program (15")

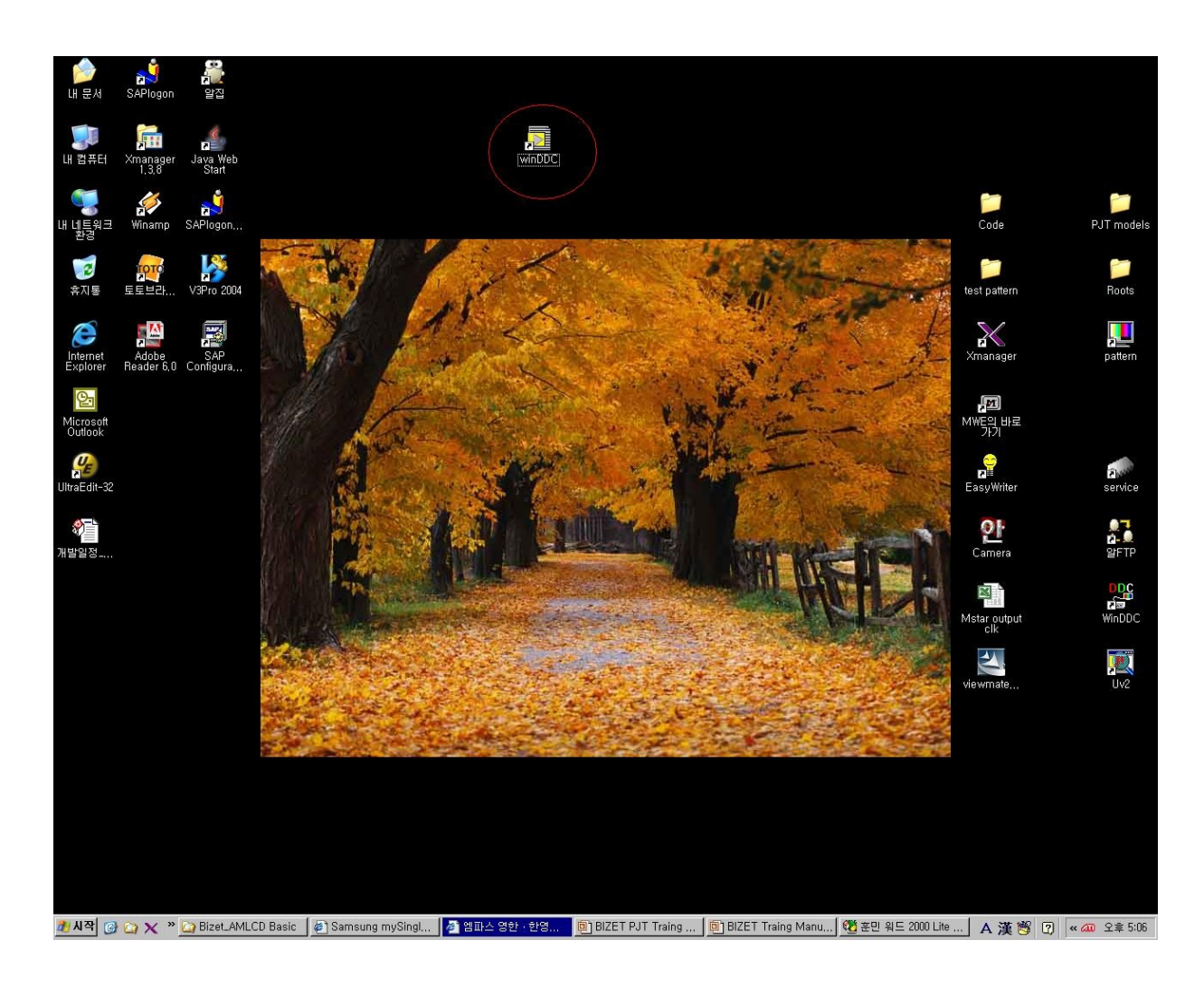

1. Select the program 'WinDDC'

SAMSUNG

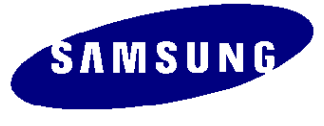

### Firmware Updating – Load Hex (15")

|                                          | - 1 | × |
|------------------------------------------|-----|---|
| WinISP   EDID Writer [Ver, 1, 25]   Abou | ut  | - |
|                                          |     | _ |
| LoadFile                                 |     | 6 |
|                                          |     |   |
|                                          |     |   |
|                                          |     |   |
| Auto Program                             |     |   |
| Brogrom                                  |     |   |
|                                          |     |   |
| Voritu                                   |     |   |
| Veniy                                    |     |   |
| Manufacture                              |     |   |
| WELTREND                                 |     |   |
| Device Type                              |     |   |
| WT61P4                                   |     |   |
| Communication Port                       |     |   |
| DSUB15 (Analog)                          |     |   |
|                                          |     |   |
| Clock Delay                              |     |   |
| Clock Delay<br>87(0)                     |     |   |
| Clock Delay<br>87(0)                     |     |   |

2. Push Button 'LoadFile'

Attention!

Select the Right M odel and the latest V ersion Program

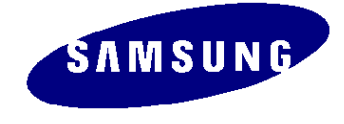

#### Firmware Updating – Selecting firmware

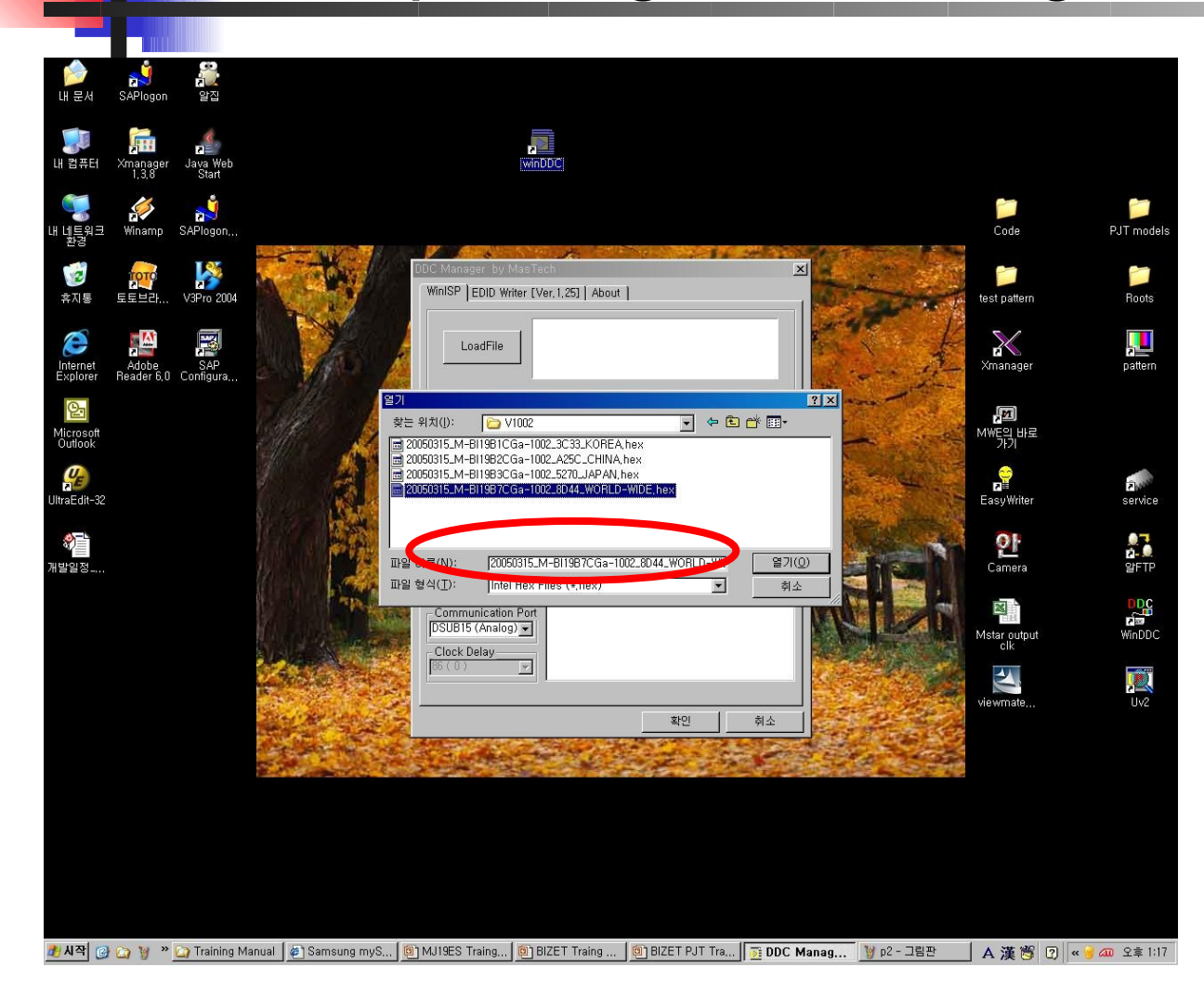

#### 3. Select the Firmware

#### Firmware Updating – Up dating (AutoProgram Button) (15")

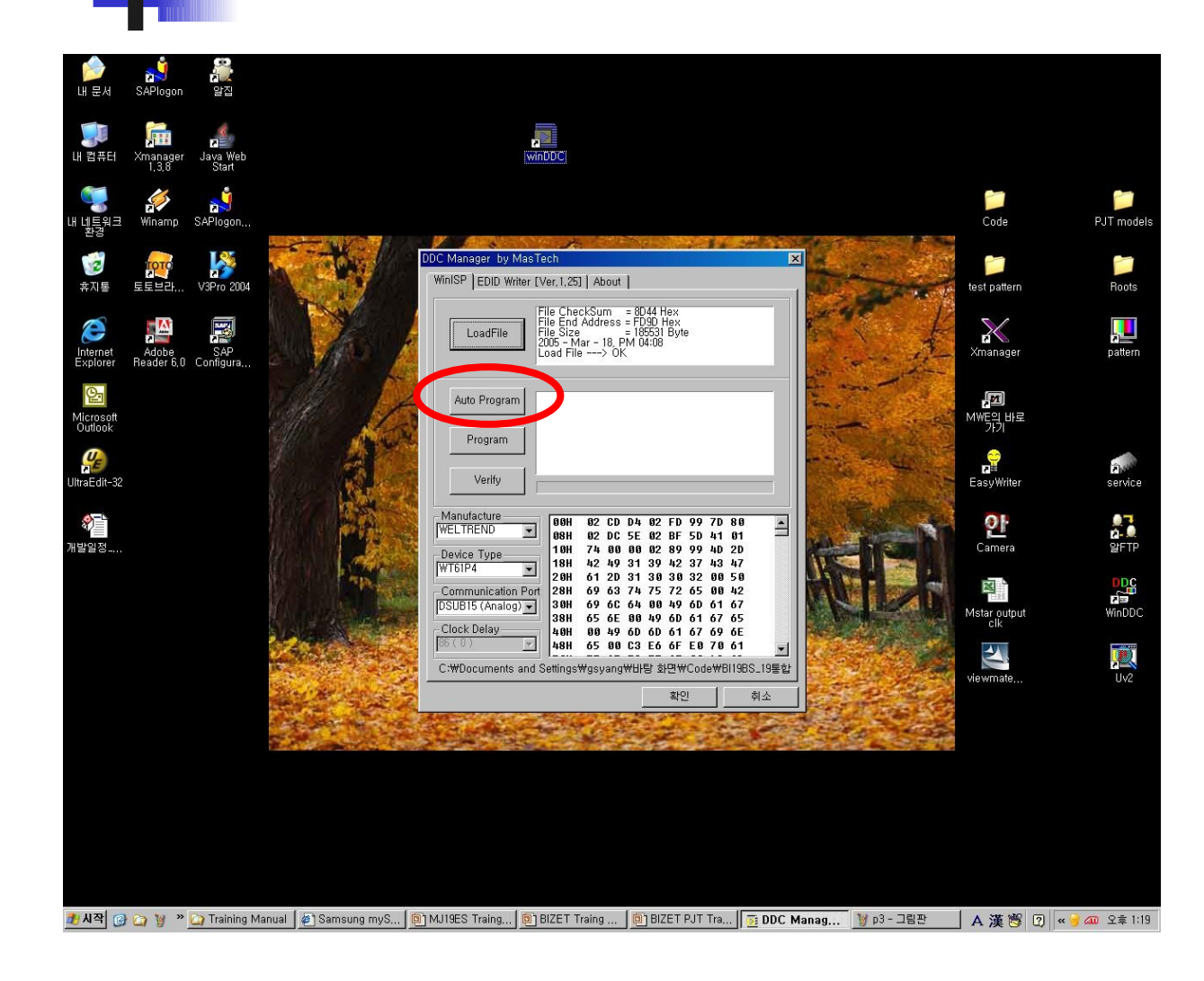

5. Now updating is ready, just push the button 'A uto Program'

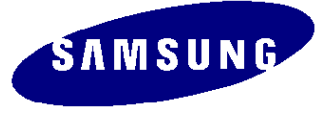

# 8.DDC - Device Setting

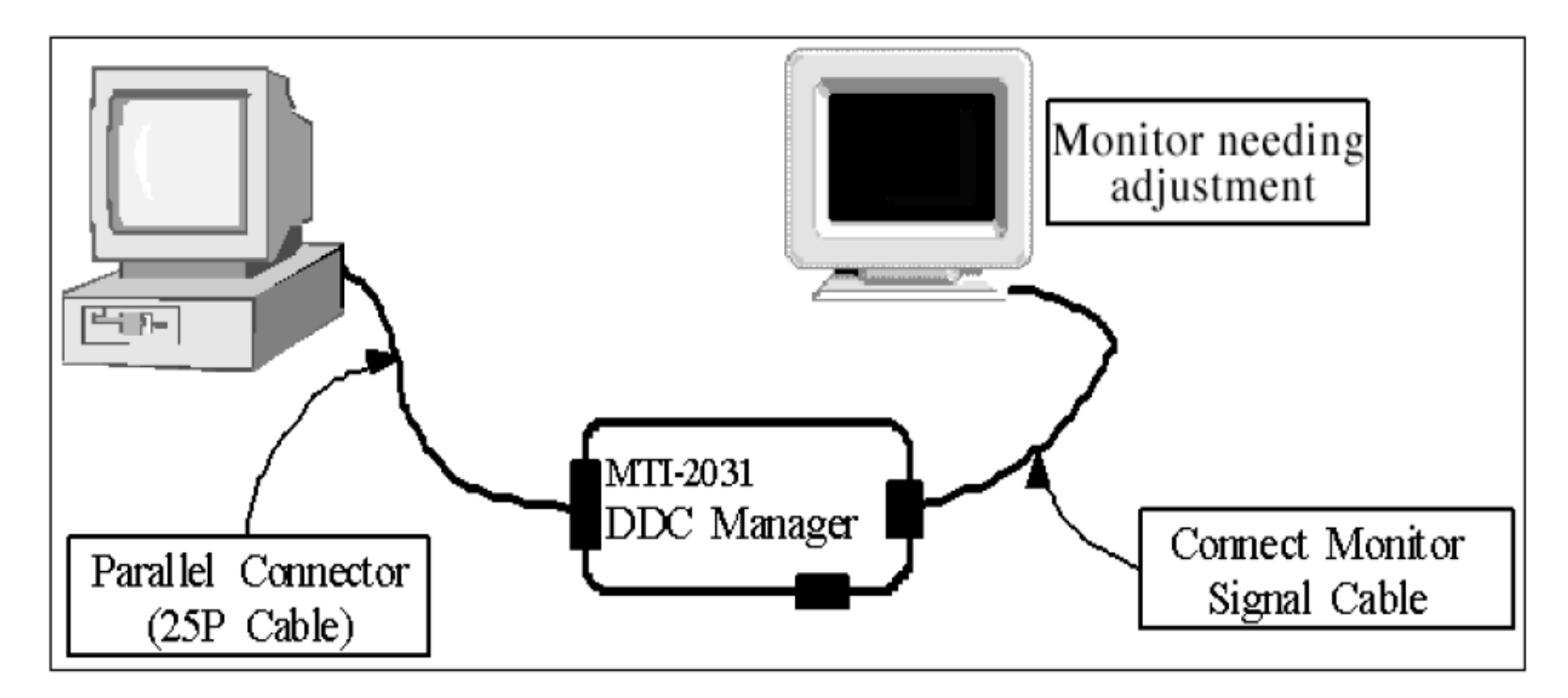

- 1. Set your devices & Monitor
- 2. A fter you set like the picture, you have to wait until
  - 'Check Signal' OSD runs in the screen.
- 3. Now push the button 'MENU &  $\nabla$ ', and then the LED lamp will blink.
- 4. This process should be done before updating DDC File

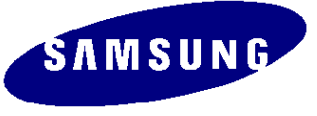

# DDC – Program & File Setting

| Mfr. Nam      | open[F5] 2003/01/01 DDC VEEK[F6] Inform    | Sys In/Out<br>Config Test | BASIC                           | File Name                                                                        |      |                                          |                                                                                                    |                        |
|---------------|--------------------------------------------|---------------------------|---------------------------------|----------------------------------------------------------------------------------|------|------------------------------------------|----------------------------------------------------------------------------------------------------|------------------------|
| Upper S/N     | Mfr. Name                                  | Prod. Co                  | ode                             | Week                                                                             |      | EDID the others info                     | omation ]<br>4.61.10s                                                                                                    |                        |
| Det. Timii    | Upper S/No.                                |                           |                                 |                                                                                  |      | EDID Writed In                           | (MTI-2050)                                                                                                    |                        |
| S/NO.         | Det. Timing<br>S/No.                       |                           | Load EDID File What do          | you wa 2 port n                                                                  | •    | Revision of Cl<br>Use USER-DELETE        | MS? function?                                                                                                    |                        |
|               | Serial No. Input                           |                           | DDC MAHAG<br>Port #1<br>Port #2 | C Port #2                                                                        |      | Recent DDC Fi                            |                                                                                                    |                        |
| /in DDC Syste |                                            |                           | <mark>열기</mark><br>찾는 위치(<br>   | ext [OK] <u>C</u> ar<br>): <u>M173MW</u><br>COC 3                                | icel | ← È ☆ III•                               | ?x                                                                                                    |                        |
| -             | Win DDC System Log On :                    |                           | 173MWD                          | ODC 종류: DDC Document                                                             |      |                                          |                                                                                                    |                        |
| Start         | Win DDC System Log On :<br>[INI<br>[Start] | »uт]                      | 파일 이름(<br>파일 이름(                | DDC<br>중류: DDC Document<br>크기: 256H이트<br>): [173MWA,DDC<br>): [DDC Files (*,ddc) |      | Load EDID File WI<br>DIC MAHAG<br>Port # | Image: state with the second state with the second state with the secon | ect port no<br>173MWA. |

- 1: Push 'Open'
- 2: Choosing Port
- 3: Selecting DDC File

4:Push 'Next(OK)' button

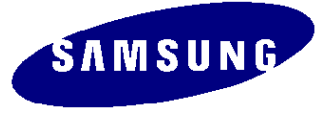

| Write Stat                                                            | tion                                                            | Buyer   | SA          | MSI        | ING        | - r | File | Name        |      | 173MV   | VΔ    | DDC                                                      |            |           |          |      |
|-----------------------------------------------------------------------|-----------------------------------------------------------------|---------|-------------|------------|------------|-----|------|-------------|------|---------|-------|----------------------------------------------------------|------------|-----------|----------|------|
|                                                                       |                                                                 |         |             |            |            |     |      |             |      |         | -T    |                                                          | the othe   | re infoma | ation 1— |      |
| Mfr. Name                                                             | SAM                                                             | Prod.   | Code        | CE         | 300        | Wee | ek   | <b>4</b> 7t | h of | 2003    |       | DDC                                                      | Version    |           | 4.61.    | 10s  |
|                                                                       |                                                                 |         |             |            |            |     |      |             | _    |         |       | EDID                                                     | Writed In  | n         | EEPR     | ом   |
| Upper S/No.                                                           |                                                                 |         |             | IV         | <b>IVI</b> | 17  |      |             |      |         |       | Port n                                                   | o. of Inte | rface(MT  | 1-2050)  | #    |
| Dot Timina                                                            |                                                                 |         |             |            |            |     |      | _           |      |         | -     |                                                          | Revisio    | n of CMS  | ?        | No C |
| S/No                                                                  |                                                                 | - E     | <b>i1</b> / | 4K         | 50         | 00  | 0    | 0           |      |         |       | Use L                                                    | ISER-DE    | LETE fun  | ction?   | N    |
|                                                                       |                                                                 |         |             |            |            |     |      |             |      |         | _     | Re                                                       | cent DI    | DC File   |          |      |
| Serial No. Input                                                      |                                                                 | н       | 1Δ          | <b>K</b> 5 | nn         | 011 | 2    |             |      | CheckSu | m<br> | 1 <b>#1</b> :                                            | 173MV      | VA.DDC    | ,#2      |      |
|                                                                       |                                                                 |         | 17          |            |            |     |      | ר _         |      | 0x6L    | 2     | 3                                                        |            |           |          |      |
|                                                                       | 1                                                               |         |             |            |            |     |      |             |      |         |       |                                                          |            |           |          |      |
|                                                                       | 1                                                               |         |             |            |            |     |      |             |      |         |       | 4                                                        |            |           |          |      |
|                                                                       |                                                                 |         |             |            |            |     |      |             |      |         |       | 4 5 6                                                    |            |           |          |      |
|                                                                       |                                                                 |         |             |            |            |     |      |             |      |         |       | 4<br>5<br>6<br>7                                         |            |           |          |      |
|                                                                       |                                                                 |         |             |            |            |     |      |             |      |         |       | 4<br>5<br>6<br>7<br>8<br>9                               |            |           |          |      |
| Win DDC System Log                                                    | ,<br>g On : [ Ok ]                                              |         |             |            |            |     |      |             |      |         | 1     | 4<br>5<br>7<br>8<br>9<br>10                              |            |           |          |      |
| Win DDC System Log<br>Load File] The Analo                            | g On : [ Ok ]                                                   | IWA.DDC |             |            |            |     |      |             |      |         | T     | 4<br>5<br>6<br>7<br>8<br>9<br>10<br>11<br>12             |            |           |          |      |
| Win DDC System Log<br>[Load File] The Analo<br>[Week Input] 47th of i | g On : [ Ok ]<br>1g File: 173k<br>2003 (11/19)                  | IWA.DDC |             |            |            |     |      |             |      |         | T     | 4<br>5<br>6<br>7<br>8<br>9<br>10<br>11<br>12<br>13       |            |           |          |      |
| Win DDC System Log<br>[Load File] The Analo<br>[Week Input] 47th of ; | g On : [ Ok ]<br>ng File: 173M<br>2003 (11/19)                  | IWA.DDC |             |            |            |     |      |             |      |         | 4     | 4<br>5<br>6<br>7<br>8<br>9<br>10<br>11<br>12<br>13<br>14 |            |           |          |      |
| Win DDC System Log<br>[Load File] The Analo<br>[Week Input] 47th of i | g On : [ Ok ]<br>g File: 173N<br>2003 (11/19)                   | IWA.DDC |             |            |            |     |      |             |      |         | E E   | 4<br>5<br>6<br>7<br>8<br>9<br>10<br>11<br>12<br>13<br>14 |            |           |          |      |
| Win DDC System Lo<br>Load File] The Analo<br>[Week Input] 47th of 3   | g On : [ Ok ]<br>7g File: 173k<br>2003 (11/19)<br>- [ INPUT ] - | IWA.DDC |             |            |            |     | [00] | PUT ]       |      |         |       | 4<br>5<br>6<br>7<br>8<br>9<br>10<br>11<br>12<br>13<br>14 |            |           |          |      |

- Last

5: Writing the Monitor's Serial Number, and push the 'Enter' key

SAM SUN G

- 1. Control 'Bright / Contrast' to 'Zero(0)'
- 2. Push the 'Enter' key for 5 seconds
- 3. And then you can see 'SVC OSD'.
- 4. SVC OSD displays 'Firmware check sum/Panel,Lamp Life time'  $\rightarrow$  If you want to get out of SVC mode, just Soft Power Off.
- 5. A fter checking Software version, you can choose the M ethod 1 or M ethod 2 of Panel & M odel D efine Process as below, Before Software V ersion : xxxxx → Use the M ethod 1 A fter Software V ersion : xxxxx → Use the M ethod 2

| Service FunctionMoritor On Time :67 HrPanel Cycle :7Panel :7Description:7Time Ch. NoPanel :2 HrUpper Lamp :2 HrLower Lamp :2 Hr |                                |
|----------------------------------------------------------------------------------------------------|--------------------------------|
| Version : M-GY15V00-105 —<br>Checksum : 8A1C                                                                                    | → Software Version → Check sum |

# Panel & Model Define Process(Method 1)

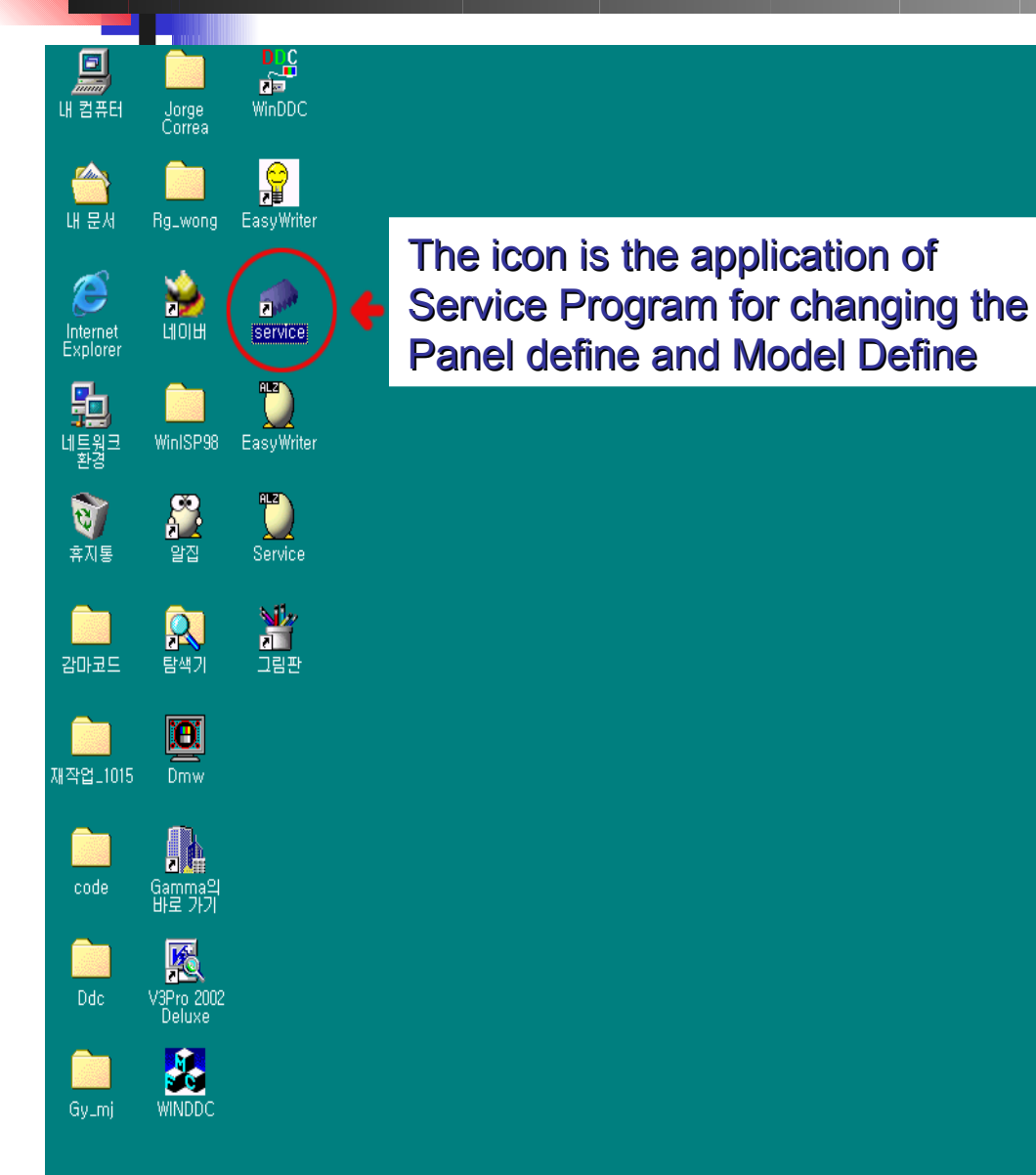

1. Select the 'Service' program

SAMSUNG

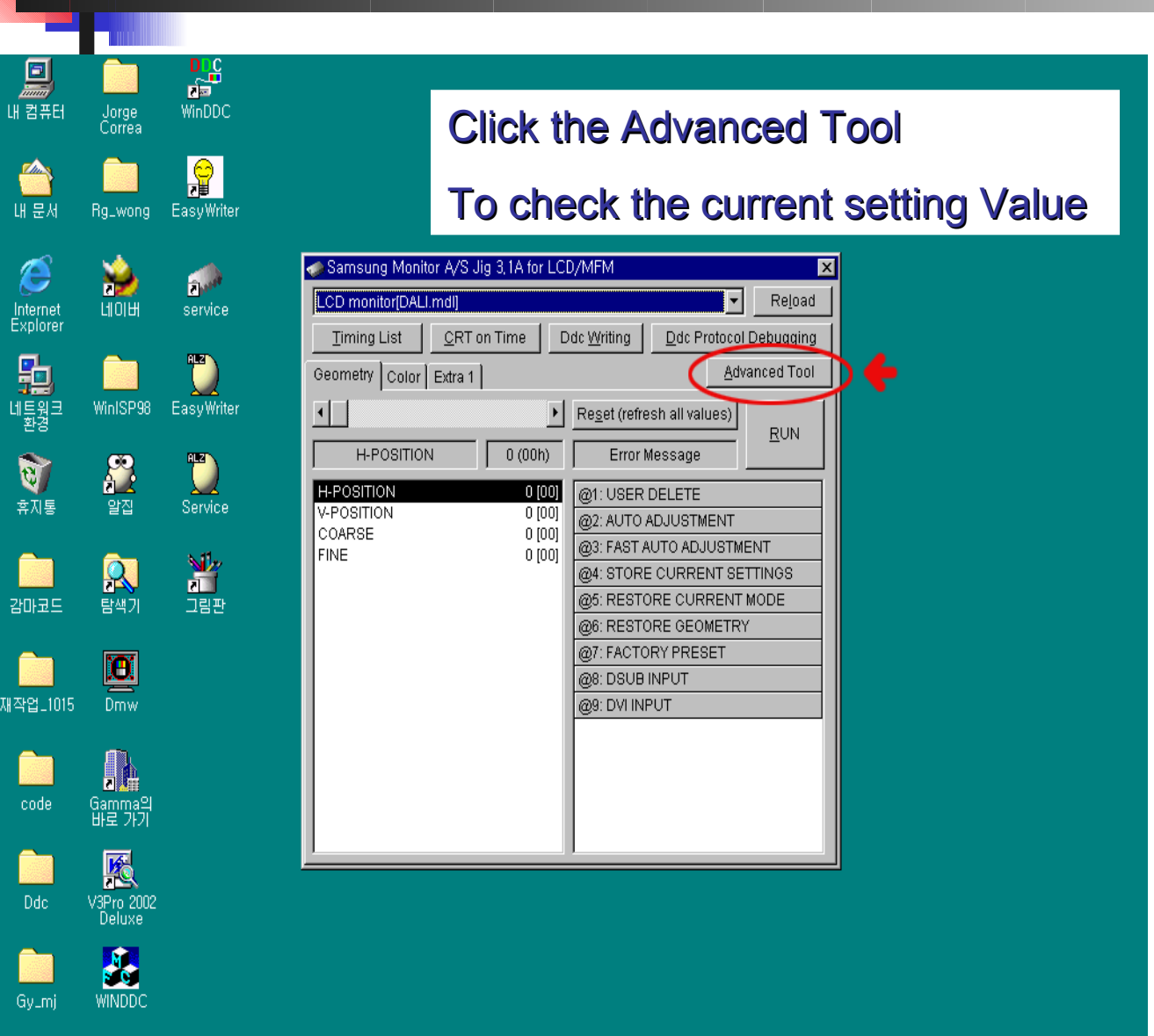

2. Push the button 'A dvanced Tool'

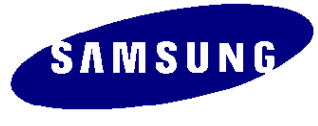

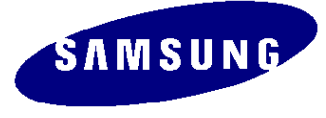

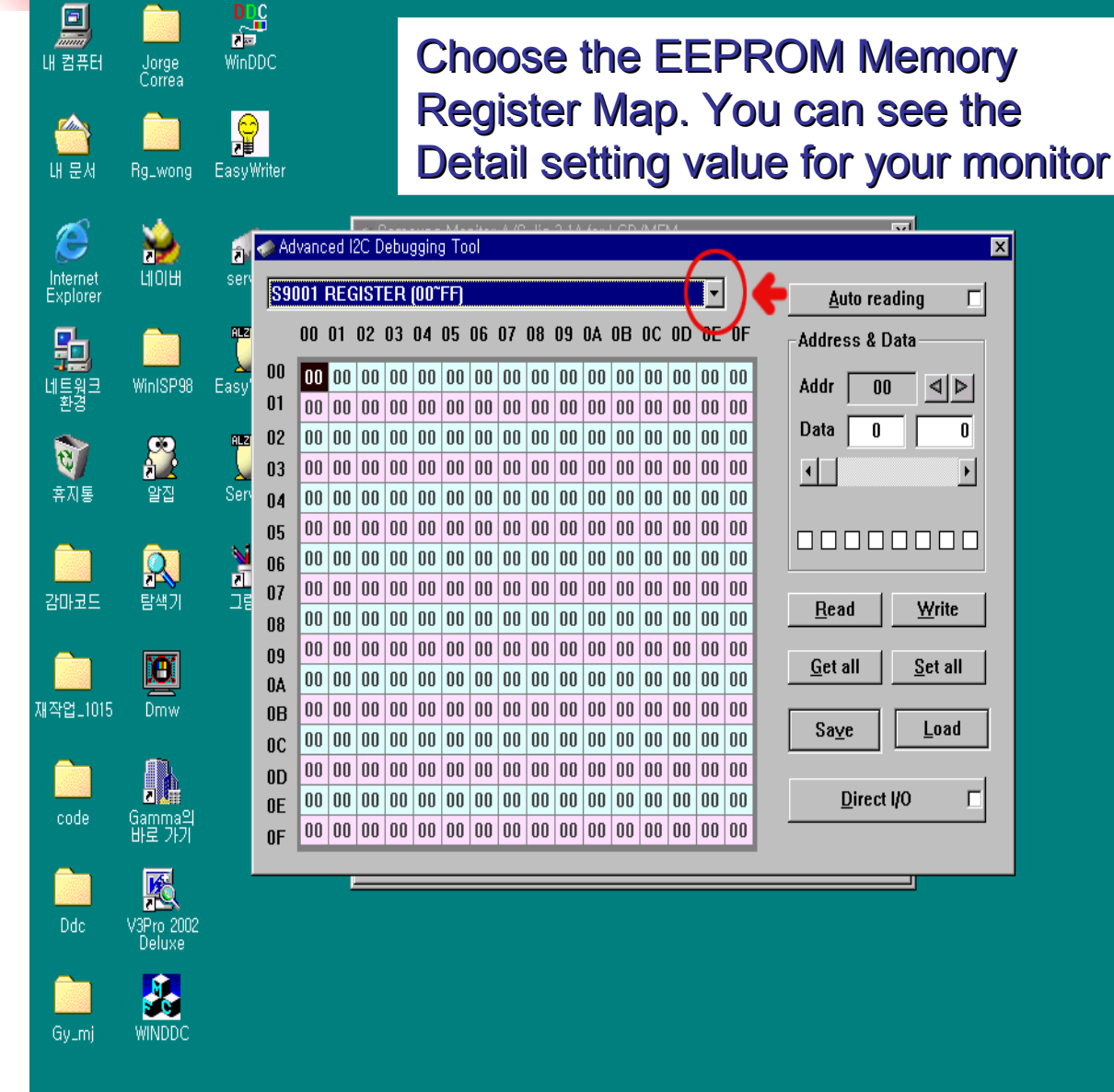

3. Click the button -down tap.

4.REGISTER PAGE 선택

WinDDC

WINDDC

Gv\_mi

내 컴퓨터

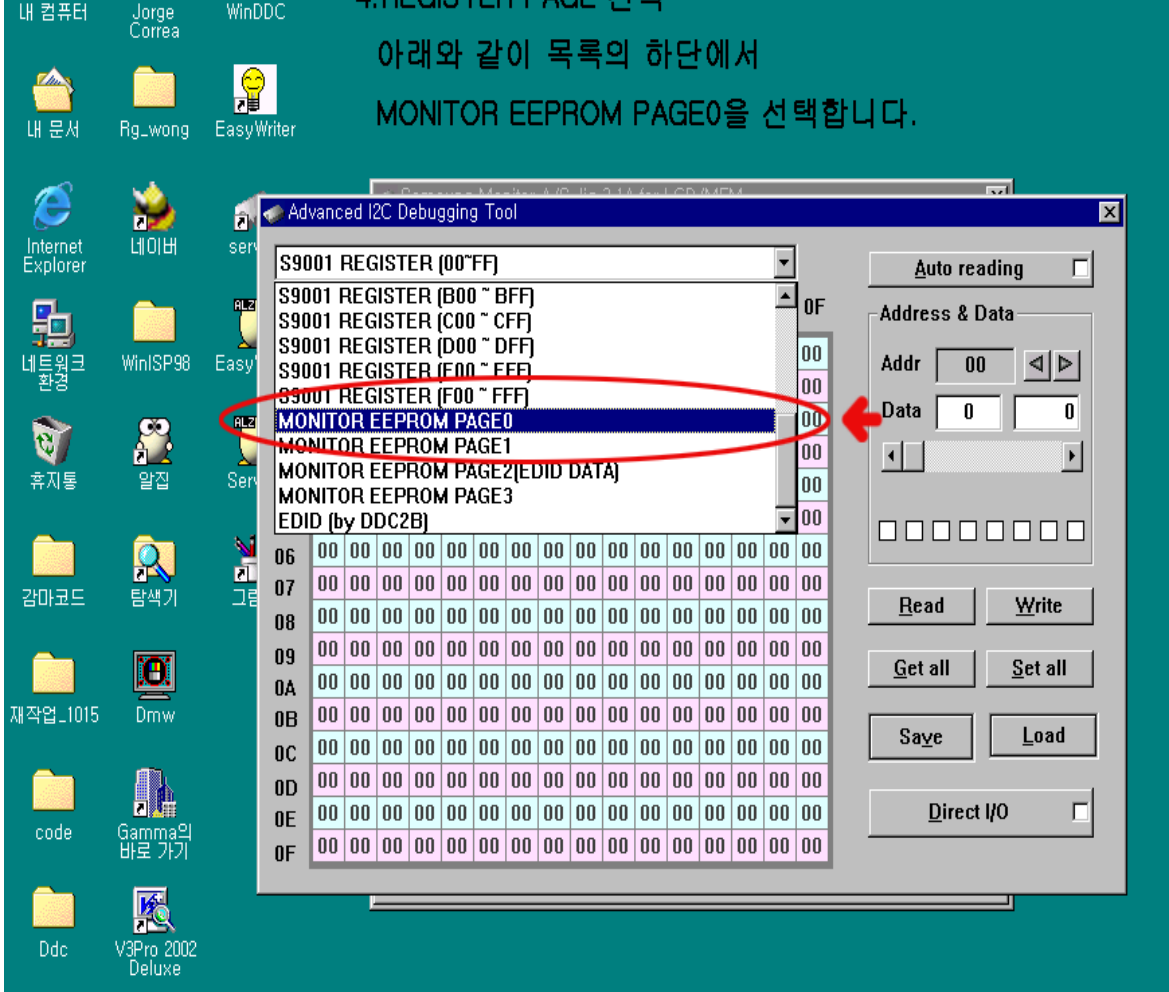

#### 4. Select 'Monitor EEPROM PAGEO'

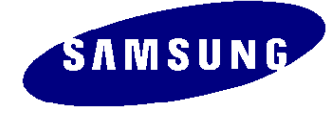

|     |          |       | s S       | ams  | ung    | Mor   | iltor | A/S      | Jig  | 3.1A | tor L | CD/    | MEN           | 1     |          |             | ×                               |
|-----|----------|-------|-----------|------|--------|-------|-------|----------|------|------|-------|--------|---------------|-------|----------|-------------|---------------------------------|
| 1   | 20       |       | LCI       | ) ma | onito  | r[DA  | LI.m  | dl]      |      |      |       |        |               |       |          |             | ▼ Reload                        |
|     | 5        |       | J         | imir | ng Li: | st    |       |          | on 1 | Гime |       | Dd     | : <u>W</u> ri | ting  | 1        | <u>D</u> dc | Protocol Debugging              |
|     | 60       |       |           |      |        |       | ·     |          | •    |      |       |        |               |       | _        |             |                                 |
| Adv | vanc     | ed la | 2C D      | ebu  | gging  | g   o | 01    |          |      |      |       |        |               |       | 1.12     | 200         | ×                               |
| MO  | NIT      | DR E  | EEP       | RO   | V P    | AGE   | 0     |          |      |      |       |        |               |       | -        |             | Auto reading 🗖                  |
|     | 00       | 01    | 02        | 03   | N.4    | 05    | 06    | 07       | 08   | 09   | ۸A    | 0B     | nc            | nn    | 0F       | 0F          |                                 |
|     |          | •.    | OL.       | 00   |        | 00    | 00    |          |      | 00   | Un    | 0.0    |               | 00    | or       |             | Address & Data                  |
| 00  | 00       | 00    | 00        | 01   | 02     | 05    | 01    | 00       | 00   | 00   | 00    | 01     | 02            | 05    | 01       | 00          | Addr C5 ⊲ ▷                     |
| 01  | 00       | 00    | 00        | 01   | 02     | 05    | 01    | 00       | 00   | 00   | 00    | 01     | 02            | 05    | 01       | 00          | Data CC 204                     |
| 02  | 00       | 00    | 00        | 02   | 03     | 07    | FF    | FF       | FF   | FF   | 01    | FF     | FF            | 01    | 00       | FF          |                                 |
| 03  | 5B       | 59    | 59        | 80   | 80     | 80    | 64    | 4B       | 20   | 20   | 20    | 02     | 32            | 32    | 00       | 02          |                                 |
| 04  | 00       | 01    | 00        | 64   | 19     | 00    | 01    | OF       | 00   | 00   | 01    | 00     | 32            | 32    | 32       | 00          |                                 |
| 05  | 0A       | 00    | 00        | 00   | 00     | 40    | 01    | FO       | 00   | FF   | FF    | FF     | FF            | FF    | FF       | FF          |                                 |
| 06  | FF       | FF    | FF        | FF   | FF     | FF    | FF    | FF       | FF   | FF   | FF    | FF     | FF            | FF    | FF       | FF          |                                 |
| 07  | FF       | FF    | FF        | FF   | FF     | FF    | FF    | FF       | FF   | FF   | FF    | FF     | FF            | FF    | FF       | FF          | Bead Write                      |
| 08  | FF       | FF    | FF        | FF   | FF     | FF    | FF    | FF       | FF   | FF   | FF    | FF     | FF            | FF    | FF       | FF          |                                 |
| 09  | FF       | FF    | FF        | FF   | FF     | FF    | FF    | FF       | FF   | FF   | FF    | FF     | FF            | FF    | FF       | FF          | <u>G</u> et all <u>S</u> et all |
| AO  | FF       | FF    | FF        | FF   | FF     | FF    | FF    | FF       | FF   | FF   | FF    | FF     | FF            | FF    | FF       | FF          |                                 |
| 0B  | FF       | FF    | FF        | FF   | T      | 0.0   | PP-   | FF<br>OF | FF   | FF   | 10    | FF 0.0 | TF<br>1P      | TF IF | FF<br>07 | FF 00       | Save Load                       |
| 0C  | FF<br>07 | 11    | FF<br>1.4 | 10   | 0C     | υü    | 20    | 05       | DU   | 14   | 12    | 20     | IB            | 15    | 0/       | 09          |                                 |
| 0D  | 07       | 20    | IA        | 12   | 00     | 19    | 20    | 55       | 51   | 64   | 40    | 48     | 55            | 51    | 5A       | UZ          | Direct VO                       |
| OE  | 02       | 02    | 04        | 05   | 00     | 02    | 00    |          | 00   | FF   | FF    | FF     | FF            | FF    | FF       | FF          |                                 |
| OF  | 00       | 03    | FF        | FF   | FF     | FF    | FF    | FF       | FF   | FF   | FF    | FF     | FF            | FF    | FF       | FF          |                                 |

5. Click the pixel (row : OC/column : 05)

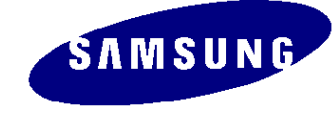

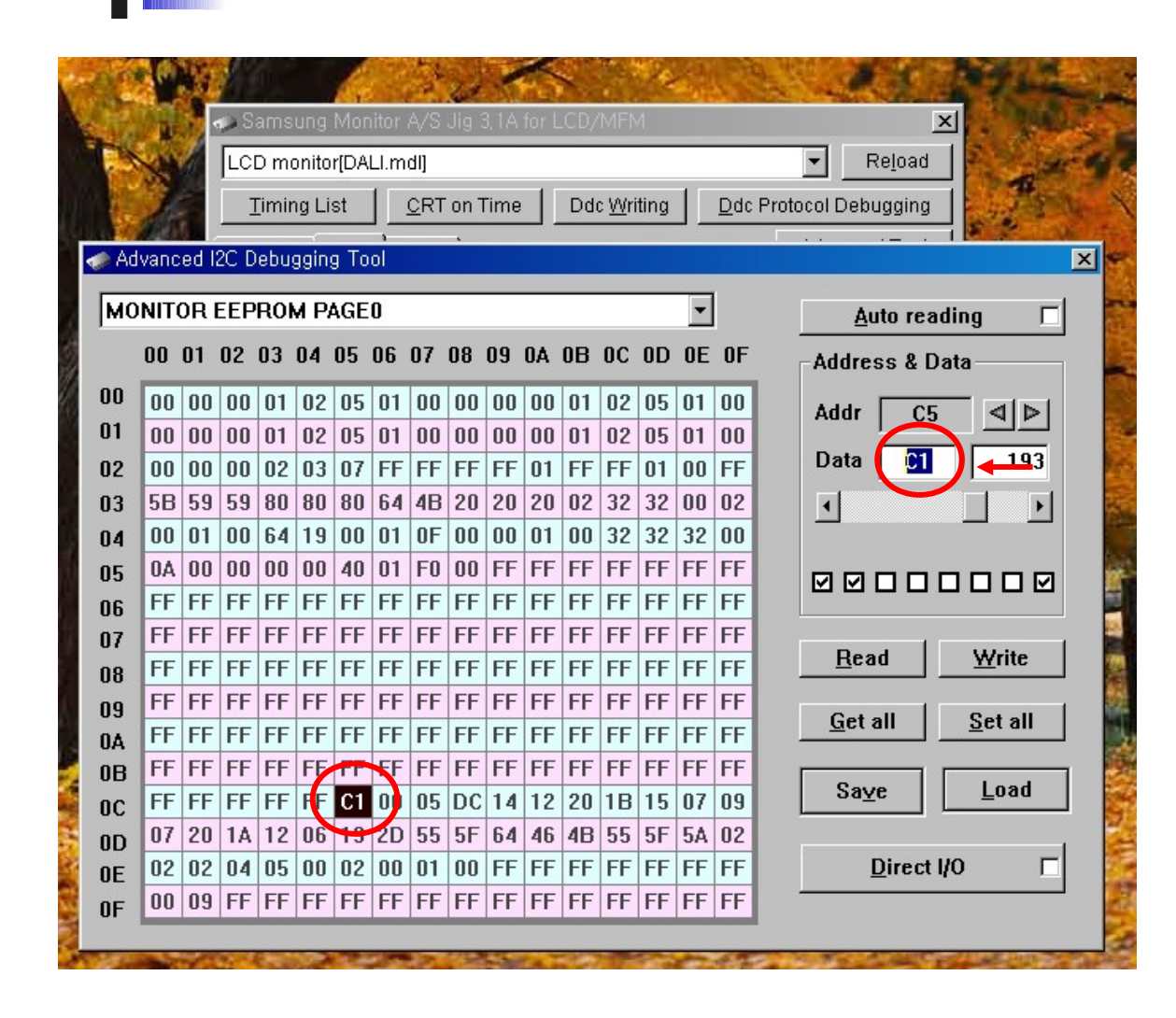

6. Write the Model & Panel information in 'DATA' (The information is differnt in Model & Panel)

SAMSUNG

→ The M odel & Panel information SHEET should be with you doing SVC work.

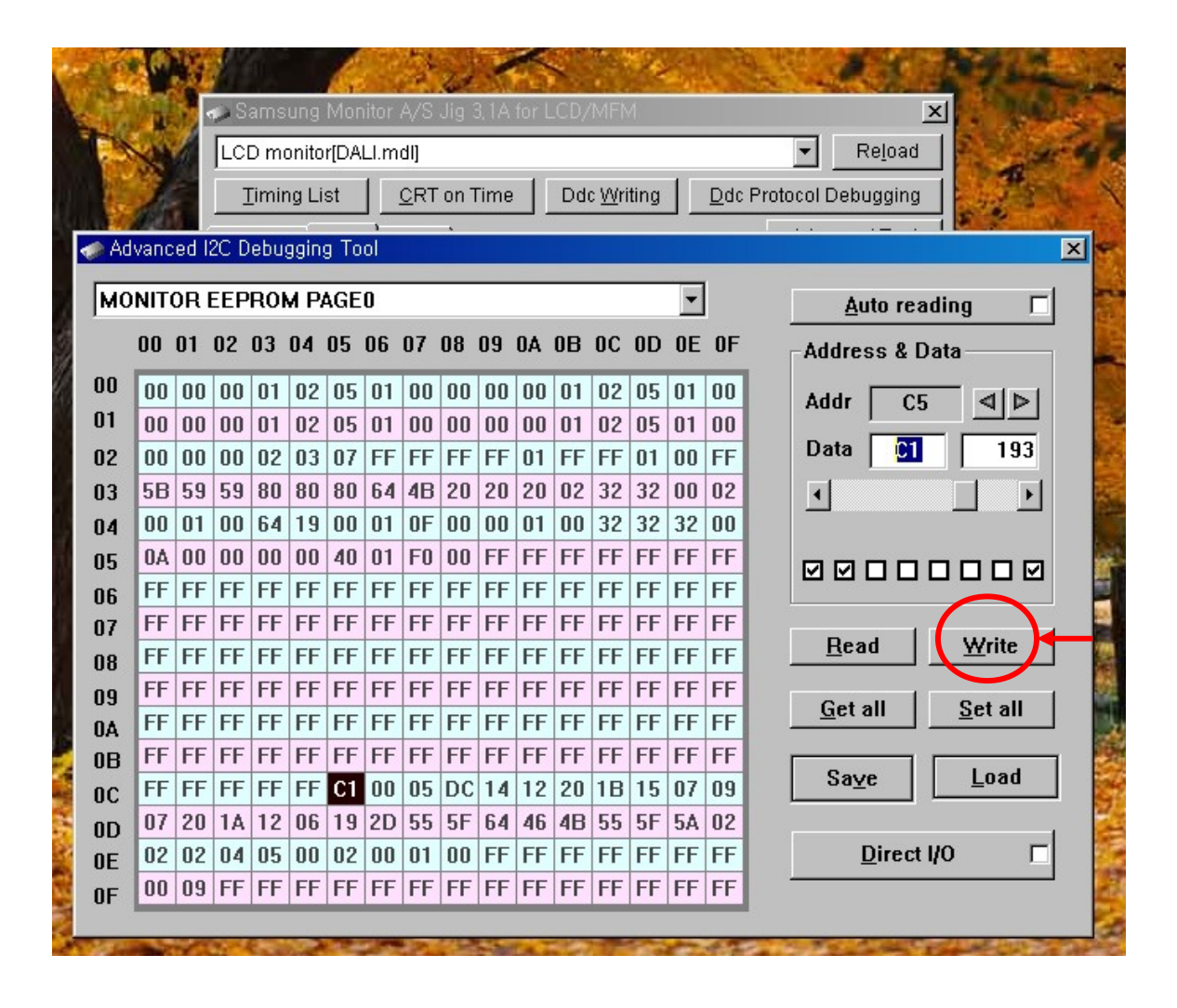

#### 7. Push the button 'Write'

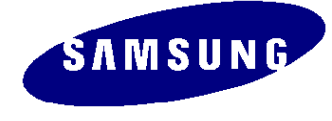

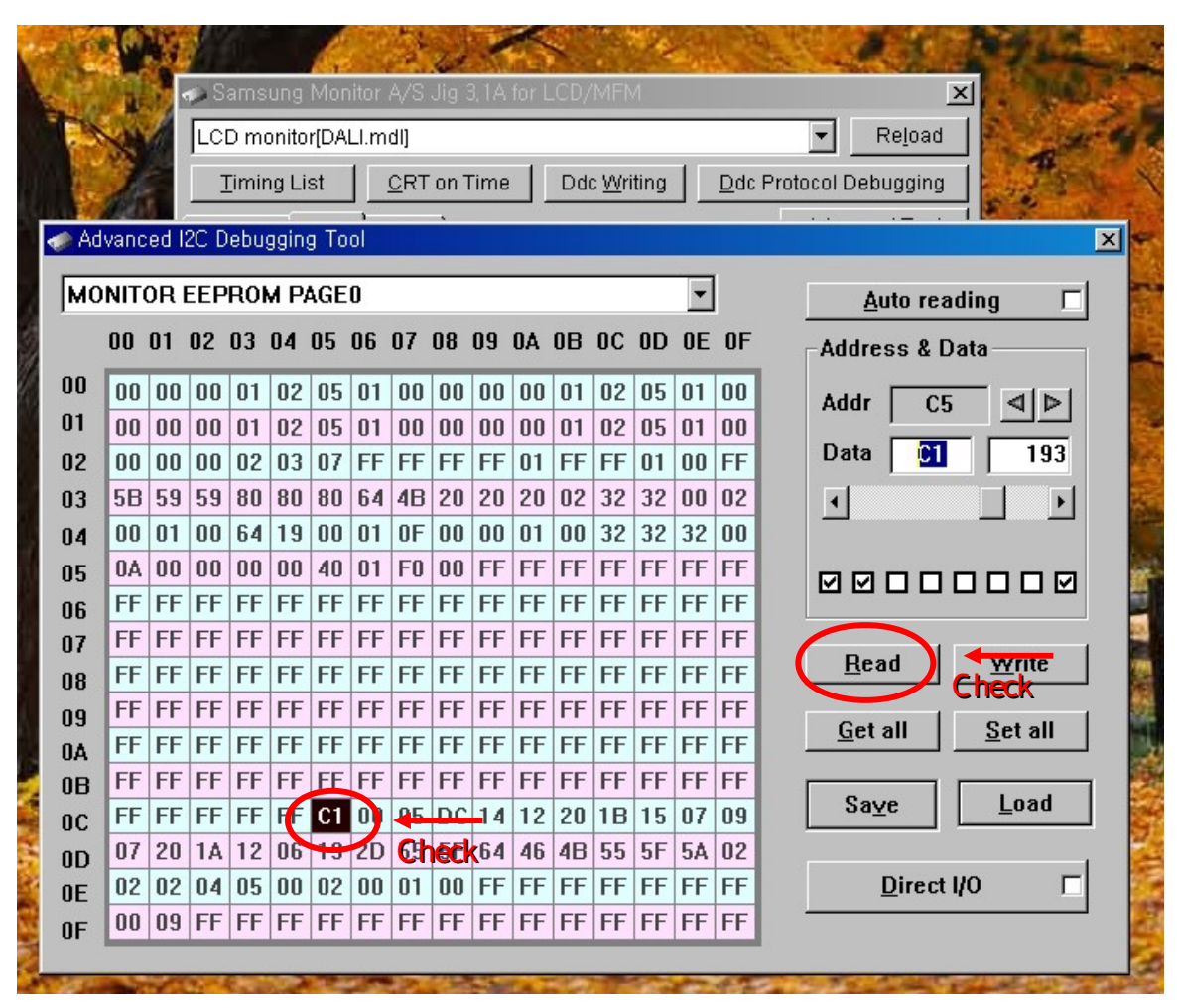

8. Click 'Read' button. And you have to check the pixel (OC /05) data remains the same.

SAMSUNG

9. Turn the Soft Power off, and Turn it on. This is the LAST PROCESS.

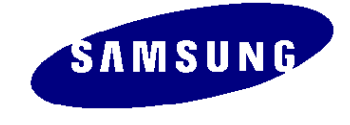

### Panel & Model Define Process(Method 2)

1. Repeat the process 1~4 of M ethod 1

| LCD monitor[DALI.mdl]       Reload         Iming List       CRT on Time       Ddc Writing       Ddc Protocol Debugging         Advanced I2C Debugging Tool       Auto reading         MONITOR EEPROM PAGE0       Auto reading         00       01       02       03       04       05       06       07       08       09       0A       0B       0C       0D       0E       Auto reading         00       01       02       03       04       05       06       07       08       09       0A       0B       0C       0D       0E       Auto reading         00       01       02       03       04       05       06       07       08       09       0A       0B       0C       0D       0E       Auto reading         01       00       00       01       02       05       01       00       00       00       00       00       00       00       00       00       00       00       00       00       00       00       00       00       00       00       00       00       00       00       00       00       00       00       00       00       00       00                                                                                                    |                             | Te  |     | S S | ams   | ung    | Mor  | iltor | A/S | Jig  | 3, 1A | tor L | CD/        | MEN      | N R   |    |     | ×                             |
|----------------------------------------------------------------------------------------------------|-----------------------------|-----|-----|-----|-------|--------|------|-------|-----|------|-------|-------|------------|----------|-------|----|-----|-------------------------------|
| Imming List       QRT on Time       Ddc Writing       Qdc Protocol Debugging         Advanced I2C Debugging Tool       Image: Constraint of the state of the state of the st | F.                          |     | 1   | LC  | D mi  | onito  | r[DA | LI.m  | dl] |      |       |       |            |          |       |    |     | Reload                        |
| Advanced I2C Debugging Tool       ▲uto reading         MONITOR EEPROM PAGE0       ▲uto reading         00       01       02       03       04       05       06       07       08       09       0A       0B       0C       0D       0E       0F         00       00       00       01       02       05       01       00       00       00       00       00       00       00       00       00       00       00       00       00       00       00       00       00       00       00       00       00       00       00       00       00       00       00       00       00       00       00       00       00       00       00       00       00       00       00       00       00       00       00       00       00       00       00       00       00       00       00       00       00       00       00       00       00       00       00       00       00       00       00       00       00       00       00       00       00       00       00       00       00       00       00       00       00       00       00 </th <th>116</th> <th>3</th> <th></th> <th></th> <th>Fimir</th> <th>na Li:</th> <th>st</th> <th>1</th> <th>CRT</th> <th>on T</th> <th>Time</th> <th></th> <th>Dde</th> <th>c Wri</th> <th>itina</th> <th>1</th> <th>Ddc</th> <th>Protocol Debugging</th>                                                                                                    | 116                         | 3   |     |     | Fimir | na Li: | st   | 1     | CRT | on T | Time  |       | Dde        | c Wri    | itina | 1  | Ddc | Protocol Debugging            |
| Advanced I2C Debugging Tool       ▲uto reading         MONITOR EEPROM PAGE0       ▲uto reading         00       01       02       03       04       05       06       07       08       09       0A       0B       0C       0D       0E       0F         00       00       00       01       02       05       01       00       00       01       02       05       01       00       00       00       00       00       00       00       00       00       00       00       00       00       00       00       00       00       00       00       00       00       00       00       00       00       00       00       00       00       00       00       00       00       00       00       00       00       00       00       00       00       00       00       00       00       00       00       00       00       00       00       00       00       00       00       00       00       00       00       00       00       00       00       00       00       00       00       00       00       00       00       00       00 </th <th colspan="11"></th>                                                                                                    |                             |     |     |     |       |        |      |       |     |      |       |       |            |          |       |    |     |                               |
| MONITOR EEPROM PAGE0       ✓       Auto reading         00       01       02       03       04       05       06       07       08       09       0.0       00       00       01       02       05       01       00       00       01       02       05       01       00       00       01       02       05       01       00       00       00       01       02       05       01       00       00       00       00       00       00       00       00       00       00       00       00       00       00       00       00       00       00       00       00       00       00       00       00       00       00       00       00       00       00       00       00       00       00       00       00       00       00       00       00       00       00       00       00       00       00       00       00       00       00       00       00       00       00       00       00       00       00       00       00       00       00       00       00       00       00       00       00       00       00       00 <th colspan="10">Advanced I2C Debugging Tool</th>                                                                                                    | Advanced I2C Debugging Tool |     |     |     |       |        |      |       |     |      |       |       |            |          |       |    |     |                               |
| 00       01       02       03       04       05       06       07       08       09       0A       0B       0C       0D       0E       0F         00       00       00       01       02       05       01       00       00       01       02       05       01       00       00       00       01       02       05       01       00       00       00       01       02       05       01       00       00       00       00       00       00       00       00       00       00       00       00       00       00       00       00       00       00       00       00       00       00       00       00       00       00       00       00       00       00       00       00       00       00       00       00       00       00       00       00       00       00       00       00       00       00       00       00       00       00       00       00       00       00       00       00       00       00       00       00       00       00       00       00       00       00       00       00       <                                                                                                    | мо                          | NIT | ORI | EEP | RO    | M P/   | AGE  | 0     |     | _    |       |       |            |          |       | •  | 1   | Auto reading 🗖                |
| 00       00       00       01       02       05       01       00       00       01       02       05       01       00       00       00       01       02       05       01       00       00       00       01       02       05       01       00       00       00       00       01       02       05       01       00       00       00       01       02       05       01       00       00       00       00       00       00       00       00       00       00       00       00       00       00       00       00       00       00       00       00       00       00       00       00       00       00       00       00       00       00       00       00       00       00       00       00       00       00       00       00       00       00       00       00       00       00       00       00       00       00       00       00       00       00       00       00       00       00       00       00       00       00       00       00       00       00       00       00       00       00 <t< th=""><th></th><th>00</th><th>01</th><th>02</th><th>03</th><th>04</th><th>05</th><th>06</th><th>07</th><th>08</th><th>09</th><th>0A</th><th>0B</th><th>0C</th><th>0D</th><th>0E</th><th>OF</th><th>-Address &amp; Data</th></t<>                                                                                                    |                             | 00  | 01  | 02  | 03    | 04     | 05   | 06    | 07  | 08   | 09    | 0A    | 0B         | 0C       | 0D    | 0E | OF  | -Address & Data               |
| Addr       C5       O1       O2       O5       O1       O2       O5       O1       O2       O5       O1       O0       O1       O2       O5       O1       O0       O1       O2       O5       O1       O0       O1       O2       O5       O1       O0       O0       O1       O2       O5       O1       O0       O0       O0       O1       O2       O5       O1       O0       O0       O1       O2       O5       O1       O0       O0       O0       O1       O2       O5       O1       O0       O0       O1       O2       O5       O1       O0       O1       O2       O2                                                                                                    | 00                          | 0.0 | 0.0 | 0.0 | 01    | 0.2    | 05   | 01    | 0.0 | 0.0  | 0.0   | 0.0   | 01         | 0.2      | OF    | 01 | 0.0 |                               |
| 00       00       00       01       02       03       01       00       00       01       02       03       01       01       01       01       02       03       01       01       01       01       01       01       01       01       01       01       01       01       01       01       01       01       01       01       01       01       01       01       01       01       01       01       01       01       01       01       01       01       01       01       01       01       01       01       01       01       01       01       01       01       01       01       01       01       01       01       01       01       00       01       00       02       02       02       02       02       02       02       01       01       01       01       01       01       01       01       01       01       01       01       01       01       01       01       01       01       01       01       01       01       01       01       01       01       01       01       01       01       01       01 <t< td=""><th>01</th><td>00</td><td>00</td><td>00</td><td>01</td><td>02</td><td>05</td><td>01</td><td>00</td><td>00</td><td>00</td><td>00</td><td>01</td><td>02</td><td>05</td><td>01</td><td>00</td><td>Addr C5 <b>4</b></td></t<>                                                                                                    | 01                          | 00  | 00  | 00  | 01    | 02     | 05   | 01    | 00  | 00   | 00    | 00    | 01         | 02       | 05    | 01 | 00  | Addr C5 <b>4</b>              |
| 00       00       00       00       00       00       01       01       11       11       01       11       01       01       01       01       01       01       01       01       01       01       01       01       01       01       01       01       01       01       01       01       01       01       01       01       01       01       01       01       01       01       01       01       01       01       01       01       01       01       01       01       01       01       01       01       01       01       01       01       01       01       01       01       01       01       01       01       01       01       01       01       01       01       01       01       01       01       01       01       01       01       01       01       01       01       01       01       01       01       01       01       01       01       01       01       01       01       01       01       01       01       01       01       01       01       01       01       01       01       01       01 <t< td=""><th>01<br/>02</th><td>00</td><td>00</td><td>00</td><td>01</td><td>02</td><td>05</td><td>UI</td><td>UU</td><td>UU</td><td>UU</td><td>01</td><td>UI</td><td>UZ<br/>EE</td><td>03</td><td>01</td><td>UU</td><td>Data CC 204</td></t<>                                                                                                    | 01<br>02                    | 00  | 00  | 00  | 01    | 02     | 05   | UI    | UU  | UU   | UU    | 01    | UI         | UZ<br>EE | 03    | 01 | UU  | Data CC 204                   |
| 03       03       03       03       03       03       04       04       04       04       04       04       04       04       04       04       04       04       04       04       00       01       00       01       00       01       00       02       32       32       32       00       00       01       00       01       00       32       32       32       00       00       01       00       00       00       00       00       00       00       00       00       00       00       00       00       00       00       00       00       00       00       00       00       00       00       00       00       00       00       00       00       00       00       00       00       00       00       00       00       00       00       00       00       00       00       00       00       00       00       00       00       00       00       00       00       00       00       00       00       00       00       00       00       00       00       00       00       00       00       00       00 <t< td=""><th>02</th><td>58</td><td>59</td><td>59</td><td>80</td><td>80</td><td>80</td><td>64</td><td>AB</td><td>20</td><td>20</td><td>20</td><td>02</td><td>32</td><td>32</td><td>00</td><td>02</td><td></td></t<>                                                                                                    | 02                          | 58  | 59  | 59  | 80    | 80     | 80   | 64    | AB  | 20   | 20    | 20    | 02         | 32       | 32    | 00 | 02  |                               |
| 01       03       04       05       01       03       03       03       03       03       03       03       03       03       03       03       03       03       03       04       03       03       03       03       03       03       03       03       03       03       03       03       03       03       03       03       04       03       03       03       03       03       03       03       03       03       03       03       03       03       03       03       03       03       03       03       03       03       03       03       03       03       03       03       03       03       03       03       03       03       03       03       03       03       03       03       03       03       03       03       03       03       03       03       03       03       03       03       03       03       03       03       03       03       03       03       03       03       03       03       03       03       03       03       03       03       03       03       03       03       03       03 <t< td=""><th>0.7</th><td>00</td><td>01</td><td>00</td><td>64</td><td>19</td><td>00</td><td>01</td><td>0F</td><td>00</td><td>00</td><td>01</td><td>00</td><td>32</td><td>32</td><td>32</td><td>00</td><td></td></t<>                                                                                                    | 0.7                         | 00  | 01  | 00  | 64    | 19     | 00   | 01    | 0F  | 00   | 00    | 01    | 00         | 32       | 32    | 32 | 00  |                               |
| 05       07       06       06       06       07       16       07       17       17       17       17       17       17       17       17       17       17       17       17       17       17       17       17       17       17       17       17       17       17       17       17       17       17       17       17       17       17       17       17       17       17       17       17       17       17       17       17       17       17       17       17       17       17       17       17       17       17       17       17       17       17       17       17       17       17       17       17       17       17       17       17       17       17       17       17       17       17       17       17       17       17       17       17       17       17       17       17       17       17       17       17       17       17       17       17       17       17       17       17       17       17       17       17       17       17       17       17       17       17       17       17 <t< td=""><th>04</th><td>0A</td><td>00</td><td>00</td><td>00</td><td>00</td><td>40</td><td>01</td><td>FO</td><td>00</td><td>FF</td><td>FF</td><td>FF</td><td>FF</td><td>FF</td><td>FF</td><td>FF</td><td></td></t<>                                                                                                    | 04                          | 0A  | 00  | 00  | 00    | 00     | 40   | 01    | FO  | 00   | FF    | FF    | FF         | FF       | FF    | FF | FF  |                               |
| 07       FF       FF <t< td=""><th>00</th><td>FF</td><td>FF</td><td>FF</td><td>FF</td><td>FF</td><td>FF</td><td>FF</td><td>FF</td><td>FF</td><td>FF</td><td>FF</td><td>FF</td><td>FF</td><td>FF</td><td>FF</td><td>FF</td><td></td></t<>                                                                                                    | 00                          | FF  | FF  | FF  | FF    | FF     | FF   | FF    | FF  | FF   | FF    | FF    | FF         | FF       | FF    | FF | FF  |                               |
| 08       FF       FF <td< td=""><th>00</th><td>FF</td><td>FF</td><td>FF</td><td>FF</td><td>FF</td><td>FF</td><td>FF</td><td>FF</td><td>FF</td><td>FF</td><td>FF</td><td>FF</td><td>FF</td><td>FF</td><td>FF</td><td>FF</td><td></td></td<>                                                                                                    | 00                          | FF  | FF  | FF  | FF    | FF     | FF   | FF    | FF  | FF   | FF    | FF    | FF         | FF       | FF    | FF | FF  |                               |
| 09       FF       FF <th< td=""><th>08</th><td>FF</td><td>FF</td><td>FF</td><td>FF</td><td>FF</td><td>FF</td><td>FF</td><td>FF</td><td>FF</td><td>FF</td><td>FF</td><td>FF</td><td>FF</td><td>FF</td><td>FF</td><td>FF</td><td><u>R</u>ead <u>W</u>rite</td></th<>                                                                                                    | 08                          | FF  | FF  | FF  | FF    | FF     | FF   | FF    | FF  | FF   | FF    | FF    | FF         | FF       | FF    | FF | FF  | <u>R</u> ead <u>W</u> rite    |
| OA       FF       FF <t< td=""><th>0.9</th><td>FF</td><td>FF</td><td>FF</td><td>FF</td><td>FF</td><td>FF</td><td>FF</td><td>FF</td><td>FF</td><td>FF</td><td>FF</td><td>FF</td><td>FF</td><td>FF</td><td>FF</td><td>FF</td><td></td></t<>                                                                                                    | 0.9                         | FF  | FF  | FF  | FF    | FF     | FF   | FF    | FF  | FF   | FF    | FF    | FF         | FF       | FF    | FF | FF  |                               |
| 0B       FF       FF       Save       Load       Load       Load       Image: Difference of the state of the state                                                                                                    | OA                          | FF  | FF  | FF  | FF    | FF     | FF   | FF    | FF  | FF   | FF    | FF    | FF         | FF       | FF    | FF | FF  | <u>Get all</u> <u>Set all</u> |
| 0C       FF       FF       FF       FF       CC       00       05       DC       14       12       20       1B       15       07       09       Save       Load         0D       07       20       1A       12       06       19       2D       55       5F       64       46       4B       55       5F       5A       02         0E       02       04       05       00       02       00       01       00       FF       FF       FF       FF       FF       FF       Image: Color of the state of the state of the                                                                                                    | OB                          | FF  | FF  | FF  | FF    | FF     | FF   | FF    | FF  | FF   | FF    | FF    | FF         | FF       | FF    | FF | FF  |                               |
| 0D       07       20       1A       12       06       19       2D       55       5F       64       46       4B       55       5F       5A       02         0E       02       02       04       05       00       02       00       01       00       FF       FF       FF       FF       FF       FF       Direct I/O       Direct I/O <t< th=""><th>oc</th><th>FF</th><th>FF</th><th>FF</th><th>FF</th><th>FF</th><th>СС</th><th>00</th><th>05</th><th>DC</th><th>14</th><th>12</th><th>20</th><th>1B</th><th>15</th><th>07</th><th>09</th><th>Save Load</th></t<>                                                                                                    | oc                          | FF  | FF  | FF  | FF    | FF     | СС   | 00    | 05  | DC   | 14    | 12    | 20         | 1B       | 15    | 07 | 09  | Save Load                     |
| 0E         02         02         04         05         00         02         00         01         00         FF         FF         FF         FF         FF         FF         Direct I/O         Direct I/O           or         00         09         FF         FF         FF         FF         FF         FF         FF         FF         FF         Image: Direct I/O         Image: Direct I/O                                                                                                    | OD                          | 07  | 20  | 1A  | 12    | 06     | 19   | 2D    | 55  | 5F   | 64    | 46    | <b>4</b> B | 55       | 5F    | 5A | 02  |                               |
|                                                                                                    | 0E                          | 02  | 02  | 04  | 05    | 00     | 02   | 00    | 01  | 00   | FF    | FF    | FF         | FF       | FF    | FF | FF  | <u>D</u> irect I/0 □          |
|                                                                                                    | OF                          | 00  | 09  | FF  | FF    | FF     | FF   | FF    | FF  | FF   | FF    | FF    | FF         | FF       | FF    | FF | FF  |                               |

2. Click Button 'Get all'. Check current setting values

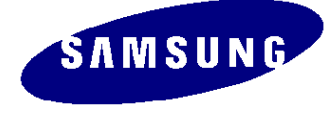

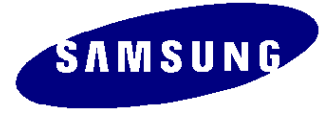

| U | NIT | DR | EEP | RO | M P | 4GE | 0  |            |    |    |    |    |    |    | -  | (  | 2), <u>A</u> uto reading   |
|---|-----|----|-----|----|-----|-----|----|------------|----|----|----|----|----|----|----|----|----------------------------|
|   | 00  | 01 | 02  | 03 | 04  | 05  | 06 | 07         | 08 | 09 | 0A | 0B | 0C | OD | 0E | OF | Address & Data             |
|   | 00  | 00 | 00  | 00 | 00  | 00  | 00 | 00         | 00 | 00 | 00 | 00 | 00 | 00 | 00 | 00 | Addr C5                    |
|   | 00  | 00 | 00  | 00 | 00  | 00  | 00 | 00         | 00 | 00 | 00 | 00 | 00 | 00 | 00 | 00 |                            |
|   | 00  | 00 | 00  | 00 | 00  | 01  | FF | FF         | FF | FF | 01 | FF | FF | 01 | 00 | FF | Data CO 192                |
|   | 80  | 80 | 80  | 80 | 80  | 80  | 64 | <b>4</b> B | 20 | 20 | 20 | 02 | 32 | 32 | 00 | 02 |                            |
|   | 00  | 00 | 80  | 64 | 19  | 00  | 00 | OF         | 00 | OD | 01 | 00 | 32 | 32 | 32 | 00 |                            |
|   | 0A  | 00 | 00  | 00 | 00  | 40  | 01 | FO         | 00 | FF | FF | FF | FF | FF | FF | FF |                            |
|   | FF  | FF | FF  | FF | FF  | FF  | FF | FF         | FF | FF | FF | FF | FF | FF | FF | FF |                            |
|   | FF  | FF | FF  | FF | FF  | FF  | FF | FF         | FF | FF | FF | FF | FF | FF | FF | FF |                            |
|   | FF  | FF | FF  | FF | FF  | FF  | FF | FF         | FF | FF | FF | FF | FF | FF | FF | FF | <u>H</u> ead <u>W</u> rite |
|   | FF  | FF | FF  | FF | FF  | FF  | FF | FF         | FF | FF | FF | FF | FF | FF | FF | FF | Cat all Cat all            |
|   | FF  | FF | FF  | FF | FF  | FF  | FF | FF         | FF | FF | FF | FF | FF | FF | FF | FF |                            |
|   | FF  | FF | FF  | FF | FF  | E   | FF | FF         | FF | FF | FF | FF | FF | FF | FF | FF |                            |
|   |     |    |     |    |     | CO  | 00 | 05         | DC | 14 | 12 | 20 | 1B | 15 | 07 | 09 |                            |
|   | 07  | 20 | 1A  | 12 | 06  | 19  | 2D | 55         | 5F | 64 | 46 | 4B | 55 | 5F | 5A | 02 |                            |

 $\rightarrow$  The M odel & Panel information SHEET should be with you doing SVC work.

3. Set data values in your the Model & Panel information SHEET to EEPROM Address from C 5(Row OC,Colum 05) to E8(Row OE, Colum 08) like the process 5~8 of M ethod1

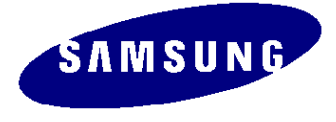

#### 4. Turn Hard Power off, and Turn it on, and check whether data setting is right or not. This is the last process.

| 0 | NIT | ORI | EEP | RO | M P | AGE | 0  |            |    |    |    |    |    |    | -  | (  | 2), Auto reading 🗆         |
|---|-----|-----|-----|----|-----|-----|----|------------|----|----|----|----|----|----|----|----|----------------------------|
|   | 00  | 01  | 02  | 03 | 04  | 05  | 06 | 07         | 08 | 09 | 0A | 0B | 0C | 0D | 0E | OF | Address & Data             |
|   | 00  | 00  | 00  | 00 | 00  | 00  | 00 | 00         | 00 | 00 | 00 | 00 | 00 | 00 | 00 | 00 | Addr C5 4 D                |
|   | OD  | 00  | 00  | 00 | 00  | 00  | 00 | 00         | 00 | 00 | 00 | 00 | 00 | 00 | 00 | 00 |                            |
|   | 00  | 00  | 00  | 00 | 00  | 01  | FF | FF         | FF | FF | 01 | FF | FF | 01 | 00 | FF | Data CO 192                |
|   | 80  | 80  | 80  | 80 | 80  | 80  | 64 | <b>4</b> B | 20 | 20 | 20 | 02 | 32 | 32 | 00 | 02 |                            |
|   | OD  | 00  | 80  | 64 | 19  | 00  | 00 | OF         | 00 | OD | 01 | 00 | 32 | 32 | 32 | 00 | L                          |
|   | 0A  | 00  | 00  | 00 | 00  | 40  | 01 | FO         | 00 | FF | FF | FF | FF | FF | FF | FF | минонно                    |
|   | FF  | FF  | FF  | FF | FF  | FF  | FF | FF         | FF | FF | FF | FF | FF | FF | FF | FF | (3)                        |
|   | FF  | FF  | FF  | FF | FF  | FF  | FF | FF         | FF | FF | FF | FF | FF | FF | FF | FF |                            |
|   | FF  | FF  | FF  | FF | FF  | FF  | FF | FF         | FF | FF | FF | FF | FF | FF | FF | FF | <u>H</u> ead <u>W</u> rite |
|   | FF  | FF  | FF  | FF | FF  | FF  | FF | FF         | FF | FF | FF | FF | FF | FF | FF | FF | Cot oll Sot oll            |
|   | FF  | FF  | FF  | FF | FF  | 耳   | FF | FF         | FF | FF | FF | FF | FF | FF | FF | FF |                            |
|   | FF  | FF  | FF  | FF | FF  | EF. | ₽F | FF         | FF | FF | FF | FF | FF | FF | FF | FF |                            |
|   |     |     |     |    |     | CO  | 00 | 05         | DC | 14 | 12 | 20 | 1B | 15 | 07 | 09 |                            |
|   | 07  | 20  | 1A  | 12 | 06  | 19  | 2D | 55         | 5F | 64 | 46 | 4B | 55 | 5F | 5A | 02 |                            |
|   | 02  | 02  | 04  | 05 | 00  | 02  | 00 | 01         | 00 |    |    |    |    |    |    |    | Direct I/O                 |

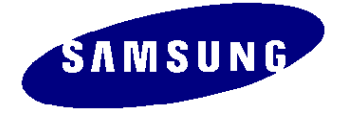

# 9.SVC Mode - Information

- 1. Control 'Bright / Contrast' to 'Zero(0)'
- 2. Push the 'Enter' key for 5 seconds
- 3. And then you can see 'SVC OSD'.
- 4. SVC OSD displays 'Firmware check sum/Panel, Lamp Life time'

 $\rightarrow$ If you want to get out of SVC mode, just Soft Power Off.

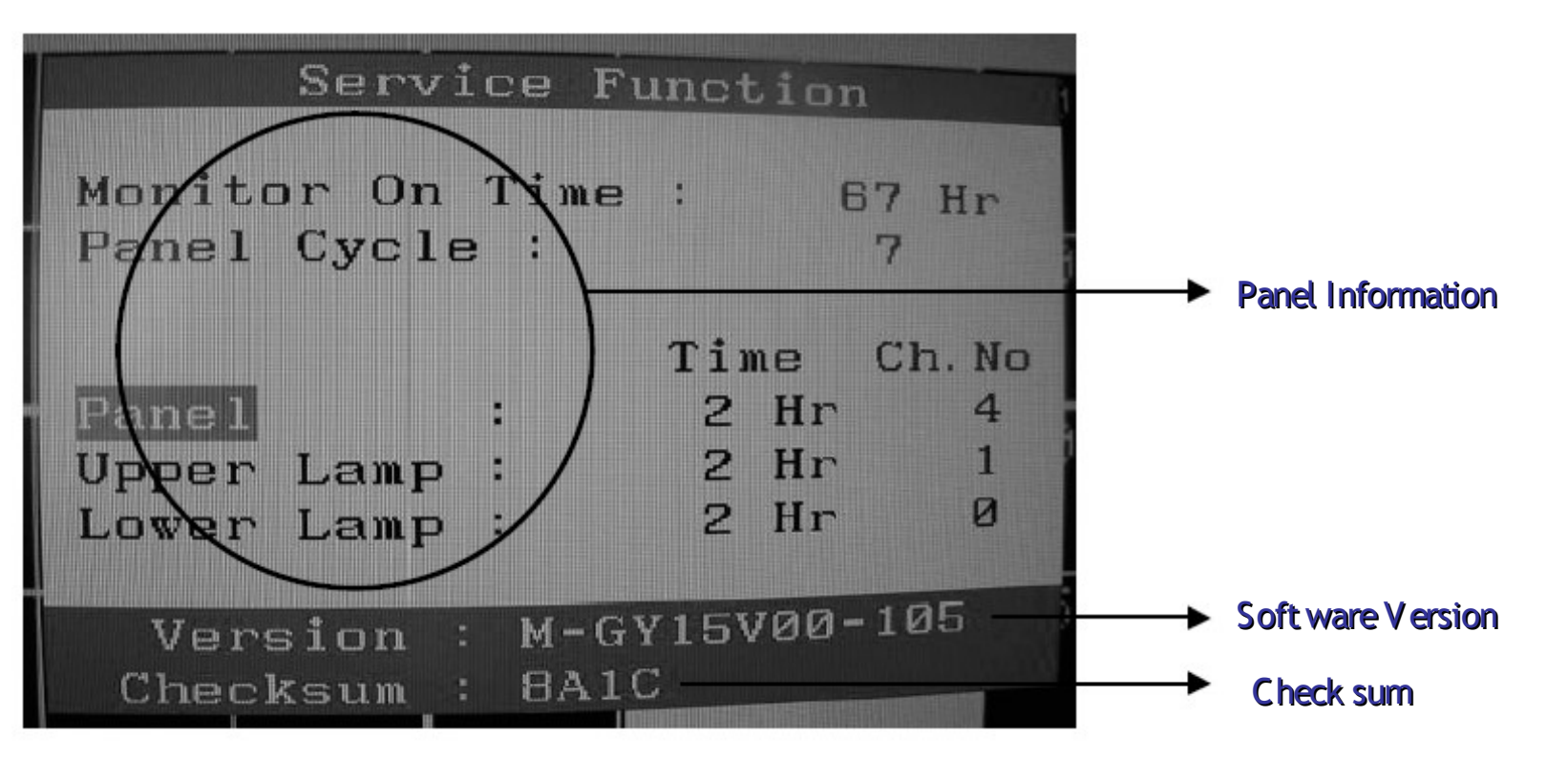

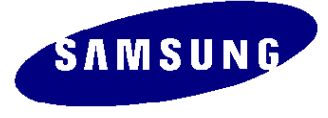

### SVC Mode - Items

#### \* ' $\blacktriangle$ ' key enables you change the item.

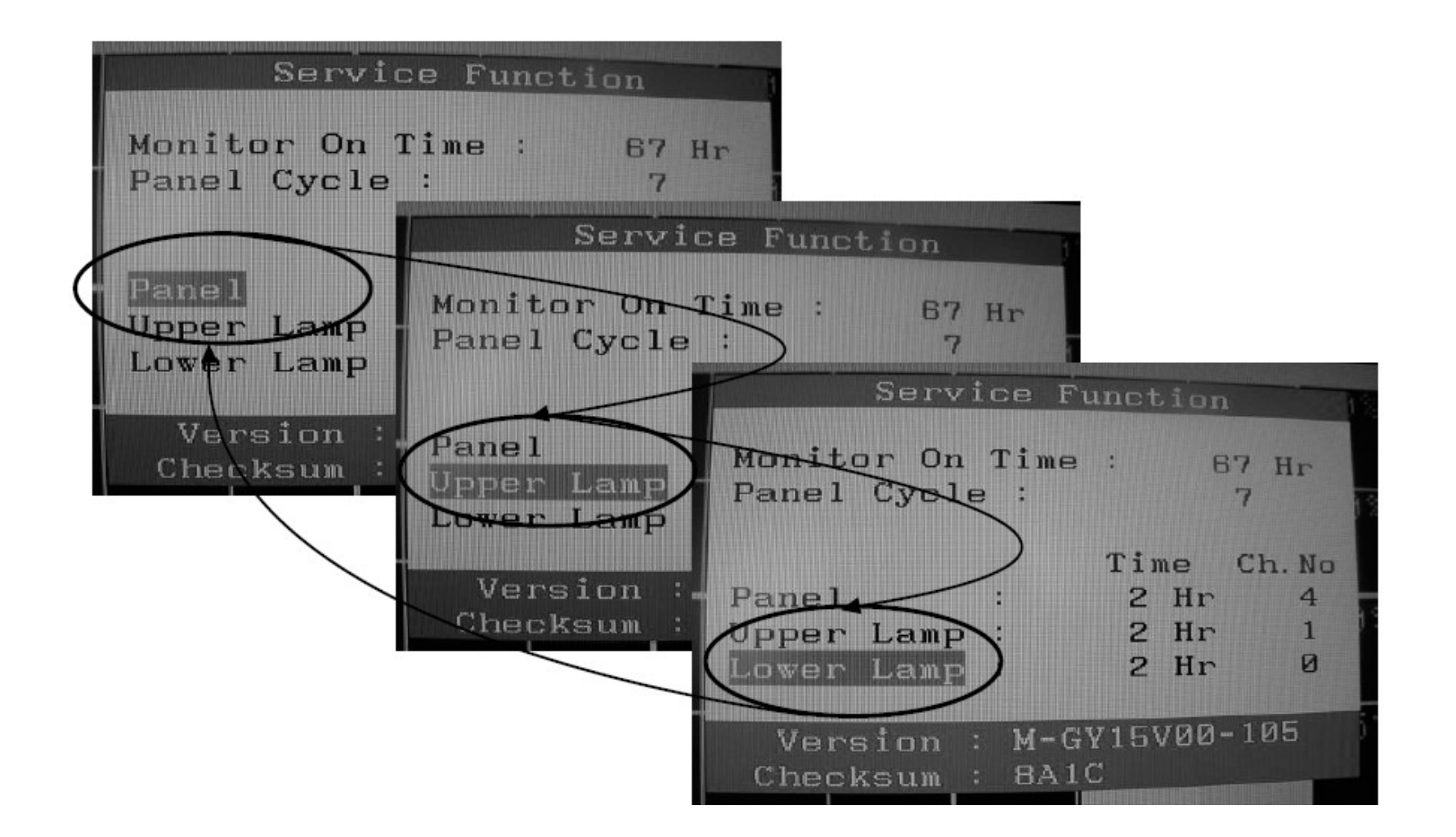

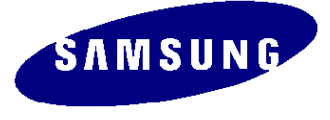

# SVC Mode – Panel Change

\*\*\* If you change the PANEL, you should change the information of PANEL in SVC mode \*\*\*

- 1. In SVC mode, choose 'Panel' item with ' $\blacktriangle$ ' key.
- 2. Push the 'MENU'key for 5 seconds. And then 'Ch. No' will counter up and Lamp time will be Zero(0)

| Service 1                               | Junction                              |
|-----------------------------------------|---------------------------------------|
| Monitor On Time                         | e: 67 Hr                              |
| Panel Cycle :                           | Ø                                     |
| Panel :<br>Upper Lamp :<br>Lower Lamp : | Time Ch.No<br>ØHr 5<br>ØHr Ø<br>ØHr Ø |
| Version : M-C                           | GY15V00-105                           |
| Checksum : 8A                           | IC                                    |

# SYC Mode – Lamp Change

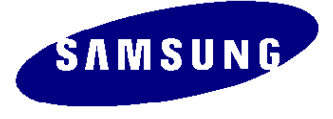

\*\*\* If you change the LAMP, you should change the information of LAMP in SVC mode \*\*\*

- 1. In SVC mode, choose 'Upper/Lower Lamp' item with '**A**' key.
- 2. Push the 'MENU'key for 5 seconds. And then 'Ch. No' will counter up and Lamp time will be Zero(0)

| Service Function                                      | Service Function                                                            |
|-------------------------------------------------------|-----------------------------------------------------------------------------|
| Monitor On Time : 67 Hr                               | Monitor On Time : 67 Hr                                                     |
| Panel Cycle : 7                                       | Panel Cycle : 7                                                             |
| TimeCh. NoPanel:2 Hr4Upper Lamp:Ø Hr2Lower Lamp:2 HrØ | Time Ch. No<br>Panel : 2 Hr 4<br>Upper Lamp : 0 Hr 2<br>Lower Lamp : 0 Hr 1 |
| Version : M-GY15V00-105                               | Version : M-GY15V00-105                                                     |
| Checksum : 8A1C                                       | Checksum : 8A1C                                                             |